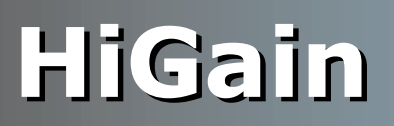

## **USER MANUAL**

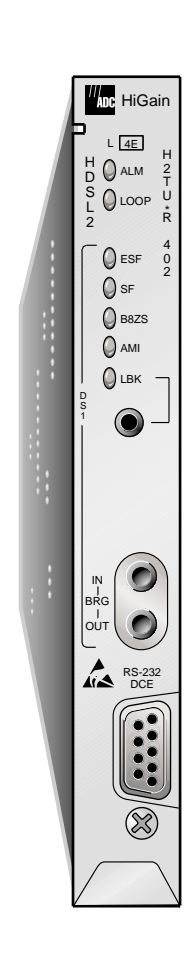

#### H2TU-R-402 List 4E Remote Unit Part Number: 150-2450-45

CLEI: VARH1UUC

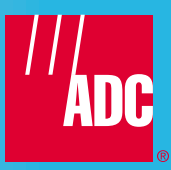

#### **Revision History of This Manual**

| Revision | Release Date     | Revisions Made  |
|----------|------------------|-----------------|
| 01       | June 16, 2000    | Initial release |
| 02       | January 18, 2002 | ADC branding    |

#### Copyright

January 18, 2002 © 2002 ADC DSL Systems, Inc. All rights reserved.

#### **Trademark Information**

ADC is a registered trademark of ADC Telecommunications, Inc. HiGain is a registered trademark of ADC DSL Systems, Inc. No right, license, or interest to such trademarks is granted hereunder, and you agree that no such right, license, or interest shall be asserted by you with respect to such trademark. Other product names mentioned in this practice are used for identification purposes only and may be trademarks or registered trademarks of their respective companies.

#### **Disclaimer of Liability**

Information contained in this document is company private to ADC DSL Systems, Inc., and shall not be modified, used, copied, reproduced or disclosed in whole or in part without the written consent of ADC.

Contents herein are current as of the date of publication. ADC reserves the right to change the contents without prior notice. In no event shall ADC be liable for any damages resulting from loss of data, loss of use, or loss of profits, and ADC further disclaims any and all liability for indirect, incidental, special, consequential or other similar damages. This disclaimer of liability applies to all products, publications and services during and after the warranty period.

## USING THIS MANUAL

The following conventions are used in this manual:

- Monospace type indicates screen text.
- Keys you press are indicated by small icons such as **Y** or **ENTER**. Key combinations to be pressed simultaneously are indicated with a plus sign as follows: **CTRL** + **ESC**.
- Items you select are in **bold**.
- Three types of messages, identified by icons, appear in text.

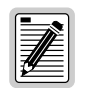

Notes contain information about special circumstances.

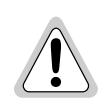

Cautions indicate the possibility of personal injury or equipment damage.

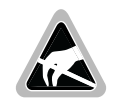

The Electrostatic Discharge (ESD) symbol indicates that a device or assembly is susceptible to damage from electrostatic discharge.

For a list of abbreviations used in this document, refer to "Appendix E - Abbreviations" on page 37.

## **INSPECTING SHIPMENT**

Upon receipt of the equipment:

- Unpack each container and inspect the contents for signs of damage. If the equipment has been damaged in transit, immediately report the extent of damage to the transportation company and to ADC DSL Systems, Inc. Order replacement equipment, if necessary.
- Check the packing list to ensure complete and accurate shipment of each listed item. If the shipment is short or irregular, contact ADC DSL Systems, Inc. as described in "Appendix D Product Support" on page 36. If you must store the equipment for a prolonged period, store the equipment in its original container.

## TABLE OF CONTENTS

| Overview                                               | 1                 |
|--------------------------------------------------------|-------------------|
| Features                                               |                   |
| Compatibility                                          |                   |
| Applications                                           |                   |
| Front Panel                                            | 3                 |
| Installation                                           | 5                 |
| Verification                                           |                   |
| Verification without an Upstream Device                |                   |
| Verification with an Upstream Device                   | 6                 |
| Viewing System Screens                                 | 7                 |
| Connecting to a Maintenance Terminal                   | 7                 |
| Logon Screen                                           | 7                 |
| Monitoring System Activity and Performance             | 10                |
| Using the Monitor Screen to View System Activity       |                   |
| Using the Performance Screens to View Performance Data |                   |
| Performance History at the DS1 Interface               |                   |
| Performance History at the HDSL2 Interface             |                   |
| Using the Performance Screens to View Alarm Data       |                   |
| Alarm History at the DS1 Interface                     |                   |
| Alarm History at the HDSL2 Interface                   |                   |
| Using the Event Log to Track System Events             |                   |
| Loopback Operation                                     | 24                |
| Generic Loopback Commands                              |                   |
| Special Loopback Commands                              |                   |
| Loopback Test Procedures                               |                   |
| GNLB Test Procedures                                   |                   |
| A2LB Test Procedures                                   |                   |
| A3LB and A4LB Test Procedures                          |                   |
| Appendix A - Specifications                            | 31                |
| Loop Attenuation                                       |                   |
| H2TU-R-402 List 4E Card Connector                      |                   |
| Craft Port                                             |                   |
| Appendix B - Functional Operation                      | 34                |
| Timing                                                 |                   |
| Appendix C - Compatibility                             | 35                |
| Appendix D - Product Support                           | 36                |
| Appendix E - Abbreviations                             | 37                |
| Certification and Warranty                             | Inside Back Cover |

## LIST OF TABLES

| 1.  | Front-Panel Description                                             | 4  |
|-----|---------------------------------------------------------------------|----|
| 2.  | Logon Screen Menus                                                  | 8  |
| 3.  | Navigational Keys for the HiGain HDSL2 Maintenance Terminal Screens | 9  |
| 4.  | Monitor Screen Descriptions                                         | 11 |
| 5.  | Error Acronyms Used on the DS1 Performance History Screens          | 16 |
| 6.  | Error Acronyms Used on the HDSL2 Performance History Screens        | 19 |
| 7.  | H2TU-R DS1 Alarm Descriptions                                       | 20 |
| 8.  | H2TU-R HDSL2 Alarm Descriptions                                     | 22 |
| 9.  | Event Log Messages                                                  | 23 |
| 10. | Summary of HiGain HDSL2 Loopback Codes and Activation Methods       | 25 |
| 11. | Addressable Repeater Loopback Commands (A2LB)                       | 28 |
| 12. | Addressable Repeater Loopback Commands (A3LB and A4LB)              | 30 |
| 13. | HDSL2 Cable Attenuation Chart                                       | 32 |

## LIST OF FIGURES

| 1.  | H2TU-R-402 List 4E Front Panel               | . 3 |
|-----|----------------------------------------------|-----|
| 2.  | Installing the H2TU-R-402 List 4E            | . 5 |
| 3.  | Logon Screen                                 | . 8 |
| 4.  | Monitor Screen - Active Loopback with Alarms | 10  |
| 5.  | H2TU-R DS1 31-day Performance History        | 12  |
| 6.  | H2TU-C DS1 31-day Performance History        | 13  |
| 7.  | H2TU-R DS1 48-hour Performance History       | 13  |
| 8.  | H2TU-C DS1 48-hour Performance History       | 14  |
| 9.  | H2TU-R DS1 25-hour Performance History       | 14  |
| 10. | H2TU-C DS1 25-hour Performance History       | 15  |
| 11. | H2TU-R DS1 Current Statistics                | 15  |
| 12. | H2TU-R HDSL2 31-day Performance History      | 17  |
| 13. | H2TU-R HDSL2 48-hour Performance History     | 17  |
| 14. | H2TU-R HDSL2 25-hour Performance History     | 18  |
| 15. | H2TU-R HDSL2 Current Statistics              | 18  |
| 16. | H2TU-R DS1 Alarm History Screen              | 19  |
| 17. | H2TU-C DS1 Alarm History Screen              | 20  |
| 18. | H2TU-R HDSL2 Alarm History Screen            | 21  |
| 19. | H2TU-C HDSL2 Alarm History Screen            | 21  |
| 20. | System Event Log                             | 22  |
| 21. | Loopback Summary                             | 24  |
| 22. | Loopback Modes                               | 27  |
| 23. | H2TU-R-402 List 4E Card-Edge Connector       | 32  |
| 24. | RS-232 Craft Port Pinouts                    | 33  |
| 25. | H2TU-R-402 List 4E Block Diagram             | 34  |

## **OVERVIEW**

The HiGain<sup>®</sup> HDSL2 product family from ADC<sup>®</sup> is the industry's first practical implementation of High-bit-rate Digital Subscriber Line 2 (HDSL2). ADC products are fully compliant with the HDSL2 standard. Providing full-rate T1 access using just a single copper pair, HDSL2 is a cost-effective solution that offers an open architecture. The open architecture inherent in HDSL2 guarantees interoperability, allowing simple and economic accommodation of network growth. HiGain HDSL2 uses the industry's first HDSL2 chipset (ANSI T1/E1.4 compliant) developed by ADC.

HiGain HDSL2 products provide 1.552 Mbps transmission on one unconditioned copper pair over the full Carrier Service Area (CSA) range. The CSA includes loops up to 12,000 feet of 24 American Wire Gauge (AWG) wire or 9,000 feet of 26 AWG wire, including bridged taps.

## **F**EATURES

The H2TU-R-402 List 4E remote unit is the customer side of a T1 transmission system.

- HDSL2 transmission features
  - Lightning and power cross-protection on HDSL2 interfaces
  - Full-duplex HDSL2 transmission on one pair at 1.552 Mbps
  - Ultra-low wander (Stratum 1 compliant)
- Front-panel features
  - HDSL and DS1 status LEDs
  - Dual loopback control button
  - DS1 access bridging jacks
  - RS-232 craft port for connection to a maintenance terminal
- HiGain HDSL2 maintenance screens for inventory, provisioning, and troubleshooting
  - High-performance, non-volatile performance monitoring
  - Non-volatile alarm histories
  - Performance Report Messaging (PRM) support for Supplemental PRM (SPRM) and Network PRM (NPRM)
- System configuration options
  - Selectable DS1 pre-equalizer
  - Bipolar Violation Transparency (BPVT)
  - Bit Error Rate (BER) alarm
  - Remote provisioning
  - Selectable loopback activation codes
- Digital Data Service (DDS) latching loopback
- Payload (PL) and HiGain (HG) loopback source identification
- Line or local power with sealing current option
- Metallic loopback self tests

### COMPATIBILITY

The H2TU-R-402 is designed to mount in any 400 or 200 mechanics shelf. For a list of compatible shelves see "Appendix C - Compatibility" on page 35.

### **APPLICATIONS**

HiGain HDSL2 systems provide a cost-effective, easy-to-deploy method for delivering T1 High Capacity Digital Service (HCDS) over a single copper pair. HiGain HDSL2 systems support a multitude of network connections and system models.

- The service is deployed over one unconditioned, non-loaded copper pair.
- Conventional, inline T1 repeaters are no longer required.
- Cable pair conditioning, pair separation, and bridged tap removal are not required.

In general, HiGain HDSL2 systems:

- Operate effectively in the same cable binder group with other HDSL2 lines, HDSL, T1, ADSL, SDSL, POTS, DDS, and other transmission schemes.
- Can be used with customers requiring DS1 service on a temporary or permanent basis.
- Provide a means of quickly deploying service in advance of fiber-optic transmission systems.

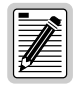

DS1 is used throughout this document to refer to either the remote unit's DS1 interface or the line unit's DSX-1 interface.

## **FRONT PANEL**

Figure 1 shows the H2TU-R-402 List 4E front panel. Table 1 on page 4 describes the front-panel components. For pinout diagrams of the H2TU-R card-edge connector and craft port, refer to "Appendix A - Specifications" on page 31.

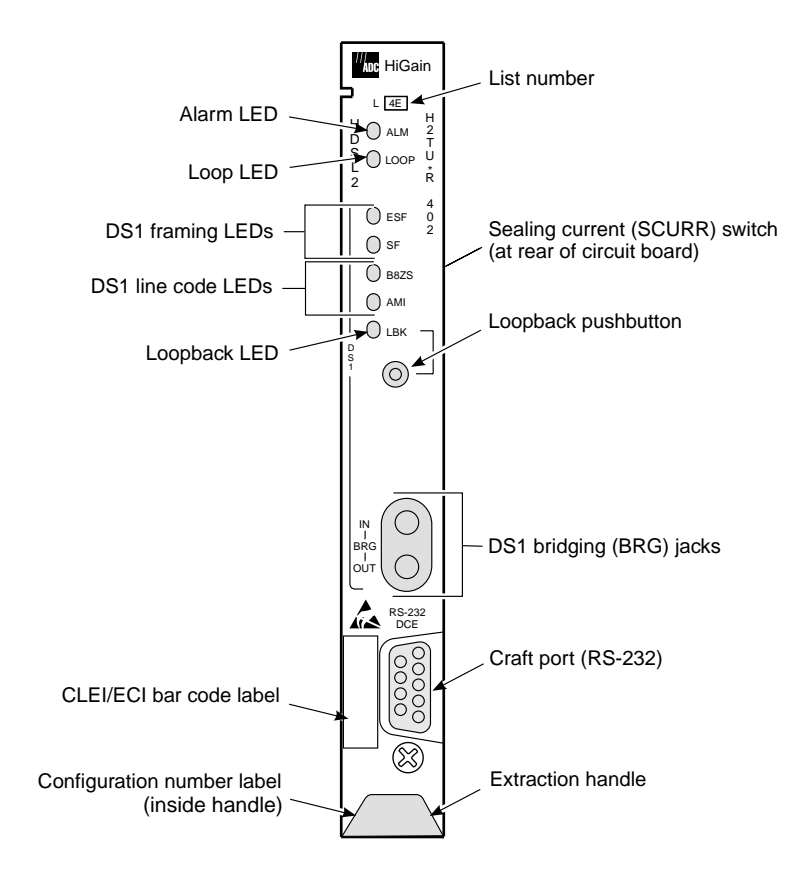

Figure 1. H2TU-R-402 List 4E Front Panel

| Front-panel Feature               | Function                                                                                                    |
|-----------------------------------|----------------------------------------------------------------------------------------------------|
| List number                       | Identifies the list number of the H2TU-R-402.                                                                                                    |
| Alarm (ALM) LED                   | Shows alarm states for remote and local Loss of Signal (LOS).                                                                                                    |
| Steady red                        | Indicates a Loss of Signal (LOS) condition at the T1 input of the H2TU-R-402.                                                                                                    |
| Blinking                          | Indicates an LOS condition at the T1 input of the H2TU-C line unit.                                                                                                    |
| Loop LED                          | Displays HDSL2 Loop condition.                                                                                                    |
| Steady green                      | Indicates HDSL2 loop is in sync.                                                                                                    |
| Blinking once<br>per second       | Indicates the HDSL2 loop is trying to acquire sync.                                                                                                    |
| Blinking 4 times<br>per second    | Indicates a margin alarm condition on the HDSL2 loop.                                                                                                    |
| Blinking 10 times<br>per second   | Indicates a Cyclic Redundancy Check (CRC) error on the HDSL2 loop.                                                                                                    |
| OFF                               | Indicates no activity on the HDSL2 loop.                                                                                                    |
| DS1 Framing LEDs (ESF and SF)     | Indicates framing patterns. If DS1 signals are not detected, the ESF and SF LEDs will not light.                                                                                                    |
| ESF LED = Steady green            | Indicates Extended Super Frame (ESF). The LED blinks once per second when a frame error occurs.                                                                                                    |
| SF LED = Steady green             | Indicates Super Frame (SF). The LED blinks once per second when a frame error occurs.                                                                                                    |
| OFF                               | Indicates unframed or no signal.                                                                                                    |
| DS1 Line Code LEDs (B8ZS and AMI) | Indicates DS1 code options. If DS1 signals are not detected, the ESF, SF, B8ZS, and AMI LEDs will not light.                                                                                                    |
| B8ZS LED =Steady green            | Indicates that the DS1 line code option is set to Bipolar with 8-Zero Substitution (B8ZS). The LED blinks once per second when a string of excessive zeros is detected.                                                                  |
| AMI LED = Steady green            | Indicates that the user DS1 line code option is set to Alternate Mark Inversion (AMI). This LED blinks once per second when a Bipolar Violation (BPV) is detected.                                                                       |
| Loopback (LPBK) LED               | Shows loopback states to and from the network and to and from the Customer Interface (CI).                                                                                                    |
| Steady yellow                     | Indicates Network Remote (NREM) loopback, SmartJack (SMJK) loopback, or Transmit Loss of Signal (TLOS) loopback.                                                                                                    |
| Blinking once<br>per second       | Indicates Customer Local Loopback (CLOC) loopback state.                                                                                                    |
| Blinking 4 times per second       | Indicates the H2TU-R is in an Armed state.                                                                                                    |
| Loopback pushbutton               | Activates or deactivates a dual loopback (NREM and CLOC) at the H2TU-R when the button is depressed for more than five (5) seconds.                                                                                                    |
| Sealing current (SCURR) switch    | Enables sealing current option when H2TU-R is locally powered.                                                                                                    |
| DS1 bridging (BRG) jacks          | Provides non-intrusive bridging jack access to (OUT) and from (IN) the HDSL2 span at the DS1 interface. Allows the DS1 payload to be monitored.                                                                                          |
| Craft port (RS-232)               | Provides bidirectional communication between the unit and an external terminal to allow configuration and performance monitoring through the maintenance terminal screens.                                                               |
| CLEI and ECI bar code label       | Provides the human-readable Common Language Equipment Identifier (CLEI) code number and the Equipment Catalog Item (ECI) bar code number.                                                                                                |
| Configuration number              | The configuration number identifies the version of the product. New configuration numbers usually accompany changes in the last two characters of the CLEI code.                                                                         |
|                                   | The configuration number is found on a small label attached to the PC board. It can also be found as the last two numbers (following the x) of the 13-character part number label affixed to the PC board. For example: 150-1234-01-x01. |
| Extraction handle                 | Used to remove the H2TU-R-402 from its card slot.                                                                                                    |

#### Table 1. Front-Panel Description

## INSTALLATION

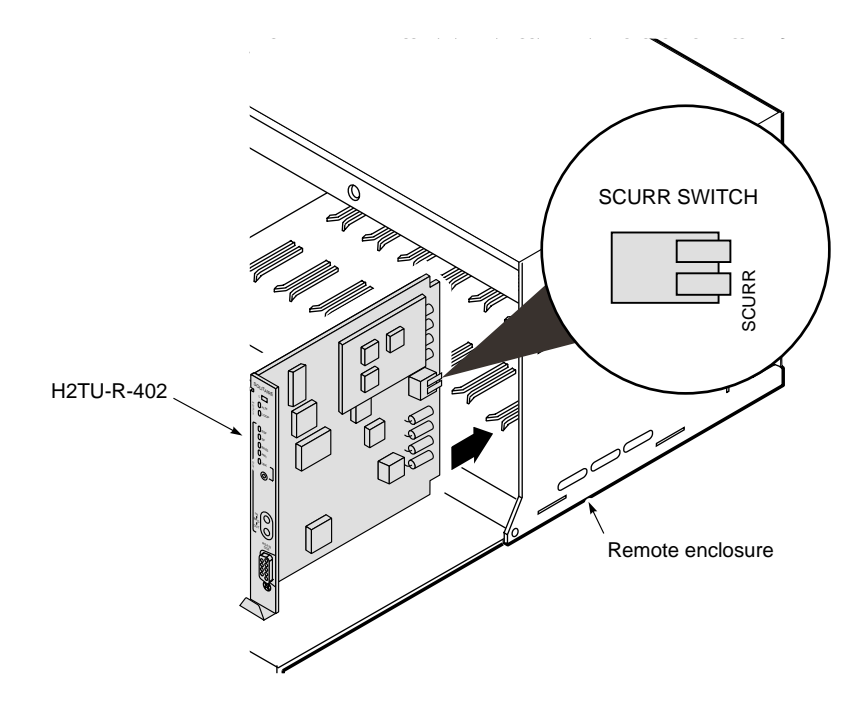

Figure 2. Installing the H2TU-R-402 List 4E

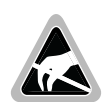

Wear an antistatic wrist strap when installing the H2TU-R. Avoid touching components on the circuit board.

- 1 Check the setting of the SCURR switch. The default setting is disabled (up position). If the H2TU-R is locally powered, and your application requires sealing current, place the SCURR switch in the down position.
- 2 Align the H2TU-R with the enclosure slot guides and slide the unit in. Push the unit back until it touches the backplane card-edge connector.
- 3 Place your thumbs on the front panel and push the H2TU-R into the card-edge connector.

## VERIFICATION

#### Verification without an Upstream Device

Verify that the H2TU-R powers up. The following should occur:

- The front-panel ALM LED is a steady red.
- The LOOP LED is flashing green.
- If receiving a DS1 signal, one of the DS1 framing LEDs (ESF or SF) and one of the DS1 line code LEDs (B8ZS or AMI) is a steady green.

#### Verification with an Upstream Device

- **1** Verify that the H2TU-R powers up.
  - The front-panel ALM LED is a steady red.
  - The LOOP LED is flashing green.
  - If receiving a DS1 signal, one of the DS1 framing LEDs (ESF or SF) and one of the DS1 line code LEDs (B8ZS or AMI) is a steady green.
- 2 Verify that the H2TU-R attempts to communicate with an upstream device (LOOP LED is flashing green). One of the following occurs:
  - If an upstream device is successfully identified and the HDSL2 loop synchronizes, the LOOP LED lights a steady green.
  - If upstream devices are not successfully identified, the H2TU-R continues to attempt communication (LOOP LED flashes green) until an upstream device is detected.

## VIEWING SYSTEM SCREENS

The H2TU-R-402 supports both local and remote logon through a maintenance terminal (ASCII terminal or PC running terminal emulation software) connected to its front-panel craft port.

From the maintenance terminal you can access menus and screens that are replications of those viewed at the H2TU-C. You can view system settings and inventory, initiate loopbacks, and monitor performance. If the Remote Provisioning option is enabled at the H2TU-C, you can configure the circuit.

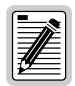

Initial provisioning of the HiGain HDSL2 system is performed at the H2TU-C line unit. For more information about the HiGain HDSL2 screens, provisioning, and troubleshooting, download the appropriate H2TU-C line unit user manual from the ADC website at *www.adc.com*. To order a hard copy, please contact your sales representative.

## CONNECTING TO A MAINTENANCE TERMINAL

To connect to a maintenance terminal:

- 1 Connect a standard 9-pin serial cable to the RS-232 craft port (Figure 1 on page 3) on the H2TU-R-402 front panel.
- 2 Connect the other end of the cable to the serial port on the maintenance terminal.
- 3 Start a terminal emulation program such as ProComm (emulating a VT100 terminal).
- 4 Configure the maintenance terminal to the following communication settings:
  - 9600 baud
  - No parity
  - 8 data bits
  - 1 stop bit
  - Hardware flow control to OFF
- 5 If necessary, press **CTRL** + **R** to refresh the HiGain HDSL2 logon screen.

## LOGON SCREEN

The maintenance terminal screens allow you to monitor, provision, and troubleshoot the HiGain HDSL2 system.

To select a menu from the HiGain HDSL2 logon screen (Figure 3 on page 8), do one of the following:

- Press the first letter of the menu.
- Use the  $\leftarrow \rightarrow$  arrow keys to select the menu, and then press **ENTER**.

Table 2 on page 8 describes the Logon screen menus. Table 3 on page 9 summarizes the navigational keys. They are also listed in the onscreen Help menu.

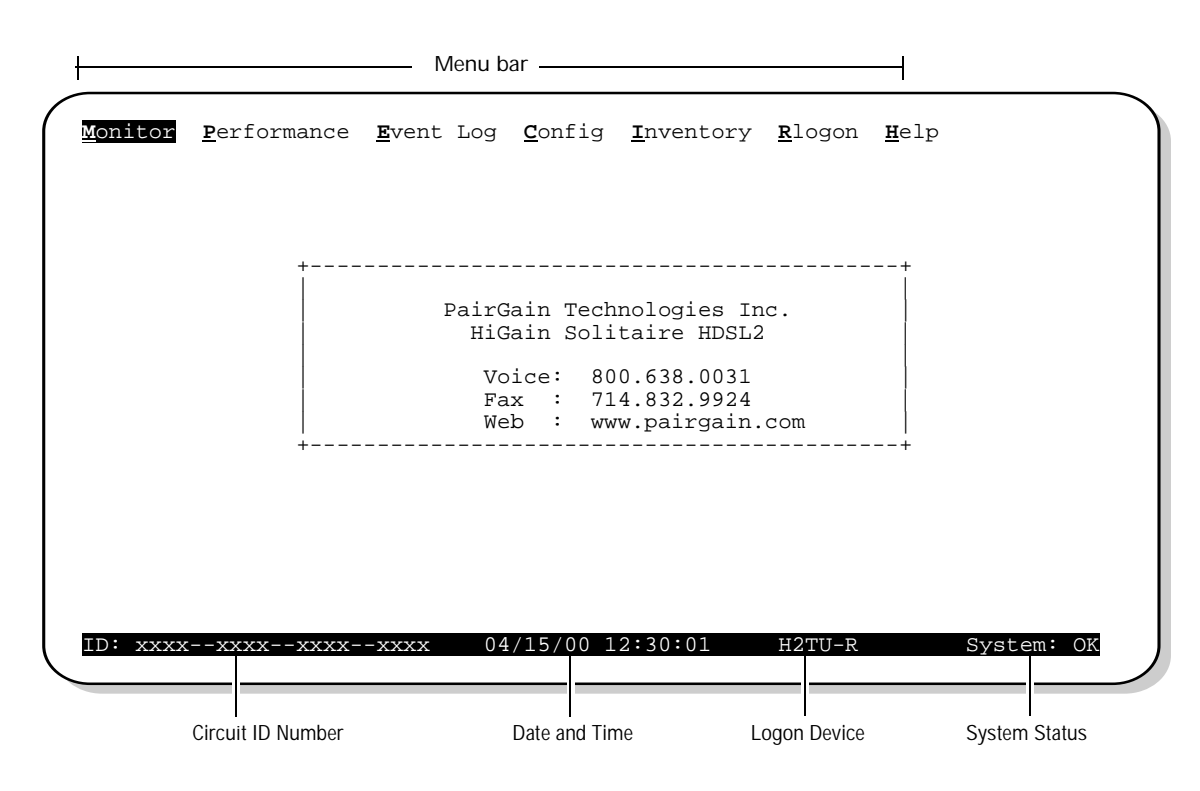

Figure 3. Logon Screen

| Table 2. | Logon Screen Menus |
|----------|--------------------|
|----------|--------------------|

| Press this key: | To access this menu: | Menu Functions                                                                                                    |
|-----------------|----------------------|----------------------------------------------------------------------------------------------------|
| Μ               | Monitor              | Monitors loopbacks and alarms, and provides a graphical representation of circuit activity, including ES, UAS, SES, and line code.                                                                      |
| P               | Performance          | Provides performance and alarm histories for current, 25-hour, 48-hour, or 31-day periods for either the DS1 or HDSL2 interface.                                                                        |
| E               | Event Log            | Identifies the 100 most recent system events and reports the date and time of occurrence.                                                                                                    |
| C               | Config               | Provides standard configuration options, ADC options, date and time setting, and a reset option (factory settings).                                                                                     |
| L               | Inventory            | Provides product information about the various devices that are in the system and lists circuit and device identifications.                                                                             |
| R               | Rlogon / Rlogout     | Remote logon can be performed from the H2TU-R or H2TU-C. The screen displays " <u>R</u> logout" when the H2TU-R or H2TU-C is remotely logged on to the other unit at the end of the circuit.            |
|                 |                      | To logoff the remote unit, press $\mathbf{R}$ . " <u>R</u> logout" changes to " <u>R</u> logon". The unit is now locally logged on until $\mathbf{R}$ is pressed again to re-initiate the remote logon. |
| H               | Help                 | Provides a glossary of terms used in the HiGain HDSL2 maintenance screens, a list of navigational keys, and ADC contact information.                                                                    |

| SPACEBARCycle through selections.ENTERActivate the current setting or choice, or display a menu.      |
|----------------------------------------------------------------------------------------------------|
| <b>ENTER</b> Activate the current setting or choice, or display a menu.                               |
|                                                                                                    |
| <b>ESC</b> or <b>F11</b> (VT100) Return to the parent menu.                                           |
| ↑ or CTRL + E Select the submenu or item above the current one, or return to the previous menu.       |
| U or CTRL + X Select the submenu or item below the current one.                                       |
| $\rightarrow$ or <b>CTRL</b> + <b>D</b> Select the menu or item to the right of the current one.      |
| e or CTRL + S Select the menu or item to the left of the current one, or return to the previous menu. |
| CTRL + RRefresh the screen.                                                                           |

Table 3. Navigational Keys for the HiGain HDSL2 Maintenance Terminal Screens

(a) Legacy management units require use of control keys instead of arrow keys.

# MONITORING SYSTEM ACTIVITY AND PERFORMANCE

The HiGain HDSL2 system provides the following maintenance screens for monitoring system activity and assessing performance.

- The Monitor screens provide a graphical representation of circuit activity and allow initiation of loopbacks.
- The Performance screens provide current, 25-hour, 48-hour, and 31-day performance histories and a continuous alarm history.
- The Event Log provides a description of the 100 most recent events.
- The Sectionalized Event Log screen displays events for all four legs of the H2TU-R DS1 interface.

## USING THE MONITOR SCREEN TO VIEW SYSTEM ACTIVITY

**1** Press **M** to view the system diagram.

Figure 4 shows an armed circuit with an active loopback and alarms. Terms used on the system diagram are defined in the onscreen Help menu glossary. Abnormal situations are highlighted on the diagram. See Table 4 on page 11 for screen field descriptions.

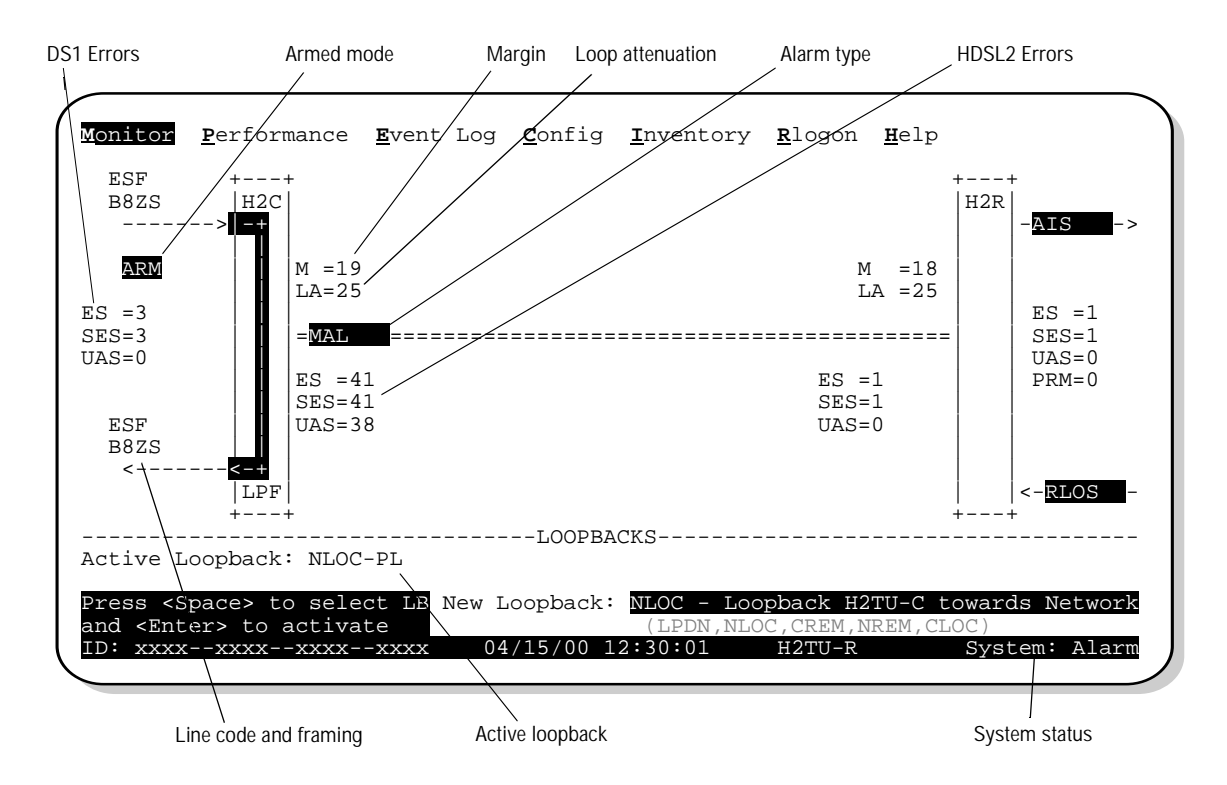

Figure 4. Monitor Screen - Active Loopback with Alarms

- 2 To initiate a loopback, press the **SPACEBAR** to cycle though the loopback choices. Press **ENTER** to make your choice.
- **3** When prompted with the message: Are you sure (Y/N)?, press Y to initiate the loopback or N to cancel. For more information about loopbacks and troubleshooting, see "Loopback Operation" on page 24.

To initiate a loopdown of all active loopbacks, press the SPACEBAR to select LPDN, then press ENTER or
 N. When prompted with the message: Are you sure (Y/N)?, press Y to initiate the loopdown or N to cancel.

| Field           | Description                                                                                                    |
|-----------------|----------------------------------------------------------------------------------------------------|
| Active Loopback | An active loopback is indicated on the lower third of the Monitor screen. Available loopbacks are indicated by gray text. See Table 10 on page 25 for a summary of the HiGain HDSL2 loopback codes and activation methods.                                                                                                    |
| Alarm type      | Indicates type of alarm.                                                                                                    |
| Armed mode      | Indicates system is in an armed state for an intelligent repeater loopback command.                                                                                                    |
| Code type       | Type of DS1 line coding used (B8ZS or AMI).                                                                                                    |
| DS1 ES Count    | Errored Seconds—The sum of the Errored Seconds-Line (ES-L) and Errored Seconds-Path (ES-P) counts detected on the DS1 input over a 24-hour period. Errors included are: DS1 Frame errors, BPV, and ESF CRC errors.                                                                                                    |
| DS1 SES Count   | Severely Errored Seconds—The sum of the DS1 Severely Errored Seconds-Line (SES-L) and Severely Errored Seconds-Path (SES-P) counts over the last 24 hours.                                                                                                    |
| DS1 UAS Count   | Unavailable Errored Seconds—The number of seconds during which the DS1 input signal was absent over a 24-hour period.                                                                                                    |
| Frame type      | Type of DS1 framing used on the input stream (SF, ESF or UNFR).                                                                                                    |
| HDSL2 ES Count  | Errored Seconds—The number of 1-second intervals that contained at least one CRC or LOSW error. This value is a running total of the last 24 Hours.                                                                                                    |
| HDSL2 SES Count | Severely Errored Seconds—The number of 1-second intervals that contain at least 50 CRC errors<br>or one or more LOSW defects. (An LOSW defect occurs when at least three consecutive HDSL<br>frames contain one or more frame bit errors.) This value is a running total of the last 24 hours.                                                                                                    |
| HDSL2 UAS Count | Unavailable Errored Seconds—The number of seconds the HDSL2 loop is unavailable. This occurs after 10 contiguous HDSL SES and is retired after 10 contiguous non-SES seconds. This value is a running total of the last 24 hours.                                                                                                    |
| ID              | Circuit identification (ID) number.                                                                                                    |
| LA              | Loop Attenuation—indicates the attenuation of the Overlapped Pulse Amplitude Modulation<br>Transmission with Interlocking Spectra (OPTIS) pulse from the distant end. The value is related to<br>the 196 kHz loss of the cable pair. The loop attenuation is a more direct indication of the loop<br>attenuation to the OPTIS signal than is the 196 kHz loss. The normal HiGain HDSL2 LA operation<br>range is from 0 to 40 dB. |
| LPF             | Line Power Feed—indicates the HDSL2 line power is on.                                                                                                    |
| Μ               | Margin—the signal-to-noise ratio at all HDSL2 ports, relative to a 10 <sup>-7</sup> Bit Error Rate.                                                                                                    |
| MAL             | Margin Alarm—Indicates the margin on HDSL2 loop has dropped below the threshold (0 to 15dB) as set by the operator.                                                                                                    |
| PL (or HG)      | PL displays when the loopback was initiated by a command embedded in the DS1 data path payload (PL). HG displays when the loopback was initiated from a HiGain (HG) front panel or by a HiGain maintenance terminal loopback command.                                                                                                    |
| PRM             | The sum of the Performance Report Messaging-Near End (PRM-NE) and Performance Report<br>Messaging-Far End (PRM-FE) counts.                                                                                                    |
| System Status   | The presence or absence of alarms (BER, MARG, LOS, AIS, AIS-CI, RAI, RAI-CI, LA) is indicated<br>on the lower right corner of all screens.                                                                                                    |

#### Table 4. Monitor Screen Descriptions

### **USING THE PERFORMANCE SCREENS TO VIEW PERFORMANCE DATA**

To access the Performance history screens:

- **1** Press **P** to select the Performance screen.
- 2 Press the **SPACEBAR** to select either interface (H2TU-C DS1, H2TU-R DS1, H2TU-C HDSL2, or H2TU-R HDSL2), then press **ENTER**.
- 3 Press the **SPACEBAR** to select the type of statistics (**Current**, **Alarm History**, **25 Hour History**, **48 Hour History**, or **31 Day History**), then press **ENTER**.

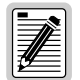

Performance screens for the H2TU-C are shown only when they are different from the H2TU-R screens.

#### Performance History at the DS1 Interface

Figure 5 is an example of a 31-Day History screen for the H2TU-R DS1 interface. The DS1 interface provides 31-day, 48-hour, 25-hour, and current statistics screens for the H2TU-R and the H2TU-C. Table 5 on page 16 describes the kinds of errors reported for these screens.

| <u>M</u> onitor                                                                                                    | <u>P</u> erfor | mance         | <u>E</u> vent L | og <u>C</u> on | fig <u>I</u> nv  | entory        | <u>R</u> logo | n <u>H</u> elp | þ      |        |
|----------------------------------------------------------------------------------------------------|----------------|---------------|-----------------|----------------|------------------|---------------|---------------|----------------|--------|--------|
|                                                                                                    |                | H2TU-         | R DS-1          | 31 Day         | History          | (Page         | 1 of 3)       |                |        |        |
| Date                                                                                                    | ES-L           | SES-L         | UAS-L           | CV-L           | PDVS-L           | ES-P          | SES-P         | UAS-P          | PRM-NE | PRM-FE |
| 04/03                                                                                                    | -              | -             | -               | -              | -                | -             | -             | -              | -      | -      |
| 04/04                                                                                                    | -              | -             | -               | -              | -                | -             | -             | -              | -      | -      |
| 04/05                                                                                                    | -              | -             | -               | -              | -                | -             | -             | -              | -      | -      |
| 04/06                                                                                                    | -              | -             | -               | -              | -                | -             | -             | -              | -      | -      |
| 04/07                                                                                                    | -              | -             | -               | -              | -                | -             | -             | -              | -      | -      |
| 04/08                                                                                                    | -              | -             | -               | -              | -                | -             | -             | -              | -      | -      |
| 04/09                                                                                                    | -              | -             | -               | -              | -                | -             | -             | -              | -      | -      |
| 04/10                                                                                                    | -              | -             | -               | -              | -                | -             | -             | -              | -      | -      |
| 04/11                                                                                                    | -              | -             | -               | -              | -                | -             | -             | -              | -      | -      |
| 04/12                                                                                                    | -              | -             | -               | -              | -                | -             | -             | -              | -      | -      |
| 04/13                                                                                                    | -              | -             | -               | -              | -                | -             | -             | -              | -      | -      |
| 04/14                                                                                                    | 14             | 10            | 10              | 12             | 10               | 10            | 0             | 0              | 0      | 0      |
| 04/15                                                                                                    | 0              | 0             | 0               | 2              | 0                | 0             | 0             | 0              | 0      | 0      |
|                                                                                                    |                | Press:        | (N)ext          | Page, (        | P)reviou         | s Page        | , C(l)e       | ar Hist        | cory   |        |
| ress <s< td=""><td>pace&gt; t</td><td>o cycle</td><td>throug</td><td>h Int</td><td>erface</td><td>: <u>H2TU</u></td><td>-R DS-1</td><td></td><td></td><td></td></s<> | pace> t        | o cycle       | throug          | h Int          | erface           | : <u>H2TU</u> | -R DS-1       |                |        |        |
| D: $xxxx$                                                                                                    | -xxxx          | -xxxx <u></u> | XXXX            | 04/15/         | 00 12: <u>30</u> | :01           | H2TU-         | R              | Syste  | em: OK |

Figure 5. H2TU-R DS1 31-day Performance History

| <u>M</u> onitor                                                                                                    | <u>P</u> erfor                                                                                                    | mance   | <u>E</u> vent Lo | g <u>C</u> onfi | ig <u>I</u> nv | entory  | <u>R</u> logo | n <u>H</u> elp |           |
|----------------------------------------------------------------------------------------------------|----------------------------------------------------------------------------------------------------|---------|------------------|-----------------|----------------|---------|---------------|----------------|-----------|
|                                                                                                    |                                                                                                    | H2TU-   | C DS-1 3         | 1 Day Hi        | lstory         | (Page 1 | of 3)         |                |           |
| Date                                                                                                    | ES-L                                                                                                    | SES-L   | UAS-L            | CV-L PI         | DVS-L          | ES-P    | SES-P         | UAS-P          |           |
| 04/03                                                                                                    | -                                                                                                    | -       | -                | -               | -              | -       | -             | -              |           |
| 04/04                                                                                                    | -                                                                                                    | -       | -                | -               | -              | -       | -             | -              |           |
| 04/05                                                                                                    | -                                                                                                    | -       | -                | -               | -              | -       | -             | -              |           |
| 04/06                                                                                                    | -                                                                                                    | -       | -                | -               | -              | -       | -             | -              |           |
| 04/07                                                                                                    | -                                                                                                    | -       | -                | -               | -              | -       | -             | -              |           |
| 04/08                                                                                                    | -                                                                                                    | -       | -                | -               | -              | -       | -             | -              |           |
| 04/09                                                                                                    | -                                                                                                    | -       | -                | -               | -              | -       | -             | -              |           |
| 04/10                                                                                                    | -                                                                                                    | -       | -                | -               | -              | -       | -             | -              |           |
| 04/11                                                                                                    | -                                                                                                    | -       | -                | -               | -              | -       | -             | -              |           |
| 04/12                                                                                                    | -                                                                                                    | -       | -                | -               | -              | -       | -             | -              |           |
| 04/13                                                                                                    | -                                                                                                    | -       | -                | -               | -              | -       | -             | -              |           |
| 04/14                                                                                                    | 14                                                                                                    | 10      | 10               | 12              | 10             | 10      | 0             | 0              |           |
| 04/15                                                                                                    | 0                                                                                                    | 0       | 0                | 2               | 0              | 0       | 0             | 0              |           |
|                                                                                                    |                                                                                                    | Press:  | (N)ext P         | age, (P         | reviou         | s Page, | C(l)ea        | ar History     |           |
| Press <s< td=""><td>Space&gt; t</td><td>o cvcle</td><td>through</td><td>Inter</td><td></td><td>: H2TU-</td><td>C DS-1</td><td></td><td></td></s<> | Space> t                                                                                                    | o cvcle | through          | Inter           |                | : H2TU- | C DS-1        |                |           |
| choices                                                                                                    | and <en< td=""><td>ter&gt; to</td><td>view</td><td>Stat</td><td>stics</td><td>: 31 Da</td><td>v Histo</td><td>orv</td><td></td></en<> | ter> to | view             | Stat            | stics          | : 31 Da | v Histo       | orv            |           |
| TD: xxxx                                                                                                    | xxxx-                                                                                                    | -xxxx   | xxxx             | 04/15/00        | 12:30          | :01     | H2TU-I        | R St           | vstem: OK |
|                                                                                                    |                                                                                                    |         |                  |                 |                |         |               |                | or con    |

Figure 6. H2TU-C DS1 31-day Performance History

| Time<br>23:00<br>1:00<br>2:00<br>3:00<br>4:00 | ES-L<br>-<br>-<br>-<br>-<br>-                                                                                                    | H2TU-<br>SES-L<br>-<br>-<br>-<br>- | R DS-1 4<br><br>UAS-L<br>-<br>-<br>-<br>- | 8 Hour H<br><br>CV-L PI<br>-<br>- | History<br><br>DVS-L<br>- | (Page<br><br>ES-P<br>- | 1 of 4<br>SES-P    | )<br><br>UAS-P | PRM-NE | PRM-FE |
|-----------------------------------------------|----------------------------------------------------------------------------------------------------|------------------------------------|-------------------------------------------|-----------------------------------|---------------------------|------------------------|--------------------|----------------|--------|--------|
| Time<br>23:00<br>1:00<br>2:00<br>3:00<br>4:00 | ES-L<br>-<br>-<br>-<br>-                                                                                                    | SES-L<br>-<br>-<br>-<br>-          | UAS-L<br>-<br>-<br>-                      | CV-L PI<br>-<br>-                 | OVS-L<br>-                | ES-P<br>-              | SES-P              | UAS-P          | PRM-NE | PRM-FE |
| 23:00<br>1:00<br>2:00<br>3:00<br>4:00         | -<br>-<br>-<br>-                                                                                                    |                                    | -<br>-                                    | -                                 | -                         | -                      | -                  | _              |        |        |
| 1:00<br>2:00<br>3:00<br>4:00                  | -<br>-<br>-                                                                                                    | -<br>-<br>-                        | -                                         | -                                 |                           |                        |                    |                | -      | -      |
| 2:00<br>3:00<br>4:00                          | -<br>-                                                                                                    | -                                  | -                                         |                                   | -                         | -                      | -                  | -              | -      | -      |
| 3:00<br>4:00                                  | -                                                                                                    | -                                  |                                           | -                                 | -                         | -                      | -                  | -              | -      | -      |
| 4:00                                          | _                                                                                                    |                                    | -                                         | -                                 | -                         | -                      | -                  | -              | -      | -      |
|                                               |                                                                                                    | -                                  | -                                         | -                                 | -                         | -                      | -                  | -              | -      | -      |
| 5:00                                          | -                                                                                                    | -                                  | -                                         | -                                 | -                         | -                      | -                  | -              | -      | -      |
| 6:00                                          | -                                                                                                    | -                                  | -                                         | -                                 | -                         | -                      | -                  | -              | -      | -      |
| 7:00                                          | -                                                                                                    | -                                  | -                                         | -                                 | -                         | -                      | -                  | -              | -      | -      |
| 8:00                                          | -                                                                                                    | -                                  | -                                         | -                                 | -                         | -                      | -                  | -              | -      | -      |
| 9:00                                          | -                                                                                                    | -                                  | -                                         | -                                 | -                         | -                      | -                  | -              | -      | -      |
| 10:00                                         | -                                                                                                    | -                                  | -                                         | -                                 | -                         | -                      | -                  | -              | -      | -      |
| 11:00                                         | 14                                                                                                    | 10                                 | 10                                        | 12                                | 10                        | 10                     | 0                  | 0              | 0      | 0      |
| 12:00                                         | 0                                                                                                    | 0                                  | 0                                         | 2                                 | 0                         | 0                      | 0                  | 0              | 0      | 0      |
|                                               | I                                                                                                    | Press:                             | (N)ext P                                  | age, (P                           | )reviou                   | s Page                 | , C(l)e            | ar Hist        | cory   |        |
| Press <spa<br>choices ar</spa<br>             | ace> to<br>nd <ent< td=""><td>o cycle<br/>ter&gt; to</td><td>through<br/>view</td><td>Inter<br/>Stat:</td><td>rface<br/>istics</td><td>: H2TU<br/>: 48 H</td><td>-R DS-1<br/>our His</td><td>tory</td><td></td><td></td></ent<> | o cycle<br>ter> to                 | through<br>view                           | Inter<br>Stat:                    | rface<br>istics           | : H2TU<br>: 48 H       | -R DS-1<br>our His | tory           |        |        |

Figure 7. H2TU-R DS1 48-hour Performance History

| nitor                                                                                                    | Perfor                                                                                                    | mance   | <u>E</u> vent Lo | g <u>C</u> onfi | lg <u>I</u> nv | entory      | <u>R</u> logor | n <u>H</u> elp |
|----------------------------------------------------------------------------------------------------|----------------------------------------------------------------------------------------------------|---------|------------------|-----------------|----------------|-------------|----------------|----------------|
|                                                                                                    |                                                                                                    | H2TU-   | C DS-1 4         | 8 Hour H        | History        | (Page       | 1 of 4)        | 1              |
| Time                                                                                                    | ES-L                                                                                                    | SES-L   | UAS-L            | CV-L PI         | DVS-L          | ES-P        | SES-P          | UAS-P          |
| 23:00                                                                                                    | -                                                                                                    | -       | -                | -               | -              | -           | -              | -              |
| 1:00                                                                                                    | -                                                                                                    | -       | -                | -               | -              | -           | -              | -              |
| 2:00                                                                                                    | -                                                                                                    | -       | -                | -               | -              | -           | -              | -              |
| 3:00                                                                                                    | -                                                                                                    | -       | -                | -               | -              | -           | -              | -              |
| 4:00                                                                                                    | -                                                                                                    | -       | -                | -               | -              | -           | -              | -              |
| 5:00                                                                                                    | -                                                                                                    | -       | -                | -               | -              | -           | -              | -              |
| 6:00                                                                                                    | -                                                                                                    | -       | -                | -               | -              | -           | -              | -              |
| 7:00                                                                                                    | -                                                                                                    | -       | -                | -               | -              | -           | -              | -              |
| 8:00                                                                                                    | -                                                                                                    | -       | -                | -               | -              | -           | -              | -              |
| 9:00                                                                                                    | -                                                                                                    | -       | -                | -               | -              | -           | -              | -              |
| 10:00                                                                                                    | -                                                                                                    | -       | -                | -               | -              | -           | -              | -              |
| 11:00                                                                                                    | 14                                                                                                    | 10      | 10               | 12              | 10             | 10          | 0              | 0              |
| 12:00                                                                                                    | 0                                                                                                    | 0       | 0                | 2               | 0              | 0           | 0              | 0              |
|                                                                                                    | :                                                                                                    | Press:  | (N)ext F         | age, (P         | reviou         | s Page,     | C(l)ea         | ar History     |
| Press <s< td=""><td>naces t</td><td>o cvcle</td><td>through</td><td>Tnter</td><td></td><td><br/>: н2тп-</td><td><br/>-C DS-1</td><td></td></s<> | naces t                                                                                                    | o cvcle | through          | Tnter           |                | <br>: н2тп- | <br>-C DS-1    |                |
| choices                                                                                                    | and <en< td=""><td>ter&gt; to</td><td>view</td><td>Stat</td><td>istics</td><td>: 48 HC</td><td>ur Hist</td><td>orv</td></en<> | ter> to | view             | Stat            | istics         | : 48 HC     | ur Hist        | orv            |
| TD: XXXX                                                                                                    | xxxx-                                                                                                    | -xxxx   | XXXX             | 04/15/00        | 12:30          | :01         | H2TU-F         | Svs            |
|                                                                                                    |                                                                                                    |         |                  | 01/20/00        | <u></u>        | 0           | 110101         |                |

Figure 8. H2TU-C DS1 48-hour Performance History

| <u>M</u> onitor                                                                                                    | <u><b>P</b></u> erfor                                                                                                    | mance   | <u>E</u> vent Lo | og <u>C</u> onfi | ig <u>I</u> nv | entory  | <u>R</u> logo | n <u>H</u> elp | )      |        |
|----------------------------------------------------------------------------------------------------|----------------------------------------------------------------------------------------------------|---------|------------------|------------------|----------------|---------|---------------|----------------|--------|--------|
|                                                                                                    |                                                                                                    | H2TU-   | R DS-1 2         | 25 Hour 1        | History        | (Page   | 1 of 9        | )              |        |        |
| Time                                                                                                    | ES-L                                                                                                    | SES-L   | UAS-L            | CV-L P           | DVS-L          | ES-P    | SES-P         | UAS-P          | PRM-NE | PRM-FE |
| 9:30                                                                                                    | -                                                                                                    | -       | -                | -                | -              | -       | -             | -              | -      | -      |
| 9:45                                                                                                    | -                                                                                                    | -       | -                | -                | -              | -       | -             | -              | -      | -      |
| 10:00                                                                                                    | -                                                                                                    | -       | -                | -                | -              | -       | -             | -              | -      | -      |
| 10:15                                                                                                    | -                                                                                                    | -       | -                | -                | -              | -       | -             | -              | -      | -      |
| 10:30                                                                                                    | -                                                                                                    | -       | -                | -                | -              | -       | -             | -              | -      | -      |
| 10:45                                                                                                    | -                                                                                                    | -       | -                | -                | -              | -       | -             | -              | -      | -      |
| 11:00                                                                                                    | -                                                                                                    | -       | -                | -                | -              | -       | -             | -              | -      | -      |
| 11:15                                                                                                    | -                                                                                                    | -       | -                | -                | -              | -       | -             | -              | -      | -      |
| 11:30                                                                                                    | -                                                                                                    | -       | -                | -                | -              | -       | -             | -              | -      | -      |
| 11:45                                                                                                    | -                                                                                                    | -       | -                | -                | -              | -       | -             | -              | -      | -      |
| 12:00                                                                                                    | -                                                                                                    | -       | -                | -                | -              | -       | -             | -              | -      | -      |
| 12:15                                                                                                    | 14                                                                                                    | 10      | 10               | 12               | 10             | 10      | 0             | 0              | 0      | 0      |
| 12:30                                                                                                    | 0                                                                                                    | 0       | 0                | 2                | 0              | 0       | 0             | 0              | 0      | 0      |
|                                                                                                    |                                                                                                    | Press:  | (N)ext H         | Page, (P         | )reviou        | s Page  | , C(l)e       | ar Hist        | ory    |        |
| ress <s< td=""><td>pace&gt;_t</td><td>o cycle</td><td>through</td><td>1 Inte:</td><td>rface</td><td>: H2TU</td><td>-R DS-1</td><td></td><td></td><td></td></s<> | pace>_t                                                                                                    | o cycle | through          | 1 Inte:          | rface          | : H2TU  | -R DS-1       |                |        |        |
| hoices                                                                                                    | and <en< td=""><td>ter&gt; tc</td><td>view</td><td>Stat:</td><td>istics</td><td>: 25 Ho</td><td>our His</td><td>tory</td><td></td><td></td></en<> | ter> tc | view             | Stat:            | istics         | : 25 Ho | our His       | tory           |        |        |
| D: xxxx                                                                                                    | xxxx-                                                                                                    | -xxxx   | xxxx             | 04/15/0          | ) 12:30        | :01     | H2TU-         | R              | Syste  | em: OK |

Figure 9. H2TU-R DS1 25-hour Performance History

| <u>M</u> onitor            | <b>P</b> erfor                                                                                                    | mance              | <u>E</u> vent Lo | g <u>C</u> onfi | .g <u>I</u> nv | entory             | <u>R</u> logor    | n <u>H</u> elp |             |   |
|----------------------------|----------------------------------------------------------------------------------------------------|--------------------|------------------|-----------------|----------------|--------------------|-------------------|----------------|-------------|---|
|                            |                                                                                                    | H2TU-0             | C DS-1 2         | 5 Hour H        | listory        | (Page              | 1 of 9            | )              |             | _ |
| Time                       | ES-L                                                                                                    | SES-L              | UAS-L            | CV-L PI         | VS-L           | ES-P               | SES-P             | UAS-P          |             | - |
| 9:30                       | -                                                                                                    | -                  | -                | -               | -              | -                  | -                 | -              |             |   |
| 9:45                       | -                                                                                                    | -                  | -                | -               | -              | -                  | -                 | -              |             |   |
| 10:00                      | -                                                                                                    | -                  | -                | -               | -              | -                  | -                 | -              |             |   |
| 10:15                      | -                                                                                                    | -                  | -                | -               | -              | -                  | -                 | -              |             |   |
| 10:30                      | -                                                                                                    | -                  | -                | -               | -              | -                  | -                 | -              |             |   |
| 10:45                      | -                                                                                                    | -                  | -                | -               | -              | -                  | -                 | -              |             |   |
| 11:00                      | -                                                                                                    | -                  | -                | -               | -              | -                  | -                 | -              |             |   |
| 11:15                      | -                                                                                                    | -                  | -                | -               | -              | -                  | -                 | -              |             |   |
| 11:30                      | -                                                                                                    | -                  | -                | -               | -              | -                  | -                 | -              |             |   |
| 11:45                      | -                                                                                                    | -                  | -                | -               | -              | -                  | -                 | -              |             |   |
| 12:00                      | -                                                                                                    | -                  | -                | -               | -              | -                  | -                 | -              |             |   |
| 12:15                      | 14                                                                                                    | 10                 | 10               | 12              | 10             | 10                 | 0                 | 0              |             |   |
| 12:30                      | 0                                                                                                    | 0                  | 0                | 2               | 0              | 0                  | 0                 | 0              |             |   |
|                            | ]                                                                                                    | Press:             | (N)ext P         | age, (P)        | reviou         | s Page,            | C(l)ea            | ar History     |             | _ |
| Press <s<br>choices</s<br> | pace> to<br>and <en< td=""><td>o cycle<br/>ter&gt; to</td><td>through<br/>view</td><td>Inter<br/>Stati</td><td>face<br/>stics</td><td>: H2TU-<br/>: 25 Ho</td><td>C DS-1<br/>ur Hist</td><td>cory</td><td>unation: OK</td><td></td></en<> | o cycle<br>ter> to | through<br>view  | Inter<br>Stati  | face<br>stics  | : H2TU-<br>: 25 Ho | C DS-1<br>ur Hist | cory           | unation: OK |   |
| ID: XXXX                   | xxxx-                                                                                                    | -xxxx:             | XXXX             | 04/15/00        | 12:30          | :01                | H2TU-I            | R S            | ystem: OK   |   |

Figure 10. H2TU-C DS1 25-hour Performance History

|                                                                                                    |                                                                                                    |                 | пс вод <u>с</u> с | nrig  | <u><b>1</b></u> iivencory | <u><b>R</b></u> Logon | <u>н</u> етр |      |
|----------------------------------------------------------------------------------------------------|----------------------------------------------------------------------------------------------------|-----------------|-------------------|-------|---------------------------|-----------------------|--------------|------|
|                                                                                                    |                                                                                                    | Н27             | TU-R DS-1         | Curr  | ent Statis                | tics                  |              | <br> |
| Start                                                                                                    | 1 Day<br>00:00                                                                                                    | 1 Hour<br>12:00 | 15 Min<br>12:30   |       |                           |                       |              |      |
| ES-L                                                                                                    | 0                                                                                                    | 0               | 0                 |       |                           |                       |              |      |
| SES-L                                                                                                    | 0                                                                                                    | 0               | 0                 |       |                           |                       |              |      |
| UAS-L                                                                                                    | 0                                                                                                    | 0               | 0                 |       |                           |                       |              |      |
| CV-L                                                                                                    | 0                                                                                                    | 0               | 0                 |       |                           |                       |              |      |
| PDVS-L                                                                                                    | 0                                                                                                    | 0               | 0                 |       |                           |                       |              |      |
| ES-P                                                                                                    | 0                                                                                                    | 0               | 0                 |       |                           |                       |              |      |
| SES-P                                                                                                    | 0                                                                                                    | 0               | 0                 |       |                           |                       |              |      |
| JAS-P                                                                                                    | 0                                                                                                    | 0               | 0                 |       |                           |                       |              |      |
| PRM-NE                                                                                                    | 0                                                                                                    | 0               | 0                 |       |                           |                       |              |      |
| PRM-FE                                                                                                    | 0                                                                                                    | 0               | 0                 |       |                           |                       |              |      |
| B8ZSS                                                                                                    | 0                                                                                                    | 0               | 0                 |       |                           |                       |              |      |
| MSEC                                                                                                    | 3482                                                                                                    | 1801            | 1                 |       |                           |                       |              |      |
|                                                                                                    |                                                                                                    | Pres            | ss: C(l)ea        | r Cur | rent Stati                | stics                 |              |      |
| Press <s< td=""><td>pace&gt; to</td><td>cycle th</td><td>cough In</td><td>terfa</td><td>ce : <u>H2TU</u></td><td><u>-r</u>ds-1</td><td></td><td><br/></td></s<> | pace> to                                                                                                    | cycle th        | cough In          | terfa | ce : <u>H2TU</u>          | <u>-r</u> ds-1        |              | <br> |
| choices                                                                                                    | and <ente< td=""><td>er&gt; to vie</td><td>ew St</td><td>atist</td><td>ics : Curr</td><td>ent</td><td></td><td></td></ente<> | er> to vie      | ew St             | atist | ics : Curr                | ent                   |              |      |

Figure 11. H2TU-R DS1 Current Statistics

| Error Acronym | Description                                                                                                    | Error Acronym         | Description                                                                                                    |
|---------------|----------------------------------------------------------------------------------------------------|-----------------------|----------------------------------------------------------------------------------------------------|
| ES-L          | Errored Seconds - Line Seconds with BPV $\geq$ 1.                                                              | SES-P                 | Severely errored seconds - Path<br>Seconds with SES or CRC(ESF) $\ge$ 320 or<br>FE <sup>(d)</sup> (SF) $\ge$ 8 (F <sub>T</sub> + F <sub>S</sub> ).         |
| SES-L         | Severely errored seconds - Line<br>Seconds with BPV plus EXZ $\ge$ 1544 or<br>LOS $\ge$ 1.                     | UAS-P                 | Unavailable seconds - Path<br>A second of unavailability based on SES-P<br>or AIS $\geq$ 1.                                                                |
| UAS-L         | Unavailable seconds - Line Seconds with LOS $\geq$ 1.                                                          | PRM-NE <sup>(a)</sup> | Performance Report Monitoring - Near End<br>The PRM from CPE indicates errors, and<br>the signal received from the network at the<br>remote is error-free. |
| CV-L          | Code Violation - Line<br>Total BPV count.                                                                      | PRM-FE <sup>(a)</sup> | Performance Report Monitoring - Far End<br>The PRM from the network indicates<br>errors, and the signal received from the<br>CPE is error-free.            |
| PDVS-L        | Pulse Density Violation Seconds - Line<br>Seconds with excessive zeroes<br>(AMI = 16 zeroes, B8ZS = 8 zeroes). | B8ZSS <sup>(b)</sup>  | B8ZS Monitored Seconds<br>Seconds with B8ZS detection when AMI<br>option is active.                                                                        |
| ES-P          | Errored Seconds - Path<br>Seconds with SEF <sup>(c)</sup> , CRC (ESF) or<br>FE <sup>(d)</sup> (SF) $\geq$ 1.   | MSEC <sup>(b)</sup>   | Monitored Seconds of the current (15-minute/1-hour/1-day) screen.                                                                                          |

Table 5. Error Acronyms Used on the DS1 Performance History Screens

(a) Only appears on H2TU-R Performance History screens.

(b) Appears on the DS1 Current Statistics screens.

(c) Severely Errored Frame—Two or more frame bit errors occurring in a 0.75 ms interval for SF or a 3 ms interval for ESF.

(d) FE is a frame bit error.

#### Performance History at the HDSL2 Interface

Figure 12 is an example of a 31-Day History screen for the H2TU-R HDSL2 interface. The HDSL2 interface has 31-day, 48-hour, 25-hour, and current statistic screens for the H2TU-R and H2TU-C. Table 6 on page 19 describes the kinds of errors reported for these screens.

| <u>M</u> onitor                                                                                                    | <u>P</u> erforma                                                                                                    | ance 😐  | vent Log | g <u>C</u> onfi | .g <u>I</u> nver | ntory | <u><b>R</b></u> logon | <u>H</u> elp |
|----------------------------------------------------------------------------------------------------|----------------------------------------------------------------------------------------------------|---------|----------|-----------------|------------------|-------|-----------------------|--------------|
|                                                                                                    |                                                                                                    | H2TU-   | R HDSL2  | 31 Day          | History          | (Page | 1 of 3)               |              |
| Date                                                                                                    | ES                                                                                                    | SES     | UAS      | CV              | LOSWS            |       |                       |              |
| 04/03                                                                                                    | -                                                                                                    | -       | -        | -               | -                |       |                       |              |
| 04/04                                                                                                    | -                                                                                                    | -       | -        | -               | -                |       |                       |              |
| 04/05                                                                                                    | -                                                                                                    | -       | -        | -               | -                |       |                       |              |
| 04/06                                                                                                    | -                                                                                                    | -       | -        | -               | -                |       |                       |              |
| 04/07                                                                                                    | -                                                                                                    | -       | -        | -               | -                |       |                       |              |
| 04/08                                                                                                    | -                                                                                                    | -       | -        | -               | -                |       |                       |              |
| 04/09                                                                                                    | -                                                                                                    | -       | -        | -               | -                |       |                       |              |
| 04/10                                                                                                    | -                                                                                                    | -       | -        | -               | -                |       |                       |              |
| 04/11                                                                                                    | -                                                                                                    | -       | -        | -               | -                |       |                       |              |
| 04/12                                                                                                    | -                                                                                                    | -       | -        | -               | -                |       |                       |              |
| 04/13                                                                                                    | -                                                                                                    | -       | -        | -               | -                |       |                       |              |
| 04/14                                                                                                    | -                                                                                                    | -       | -        | -               | -                |       |                       |              |
| 04/15                                                                                                    | 14                                                                                                    | 10      | 14       | 10              | 10               |       |                       |              |
|                                                                                                    | Pi                                                                                                    | ress: ( | N)ext Pa | ıge, (P)        | revious          | Page, | C(l)ear               | History      |
|                                                                                                    |                                                                                                    |         |          |                 |                  |       |                       |              |
| Press <s< td=""><td>pace&gt; to</td><td>cycle</td><td>through</td><td>Inter</td><td>face :</td><td>H2TU-</td><td>R HDSL2</td><td></td></s<> | pace> to                                                                                                    | cycle   | through  | Inter           | face :           | H2TU- | R HDSL2               |              |
| choices                                                                                                    | and <ente< td=""><td>er&gt; to</td><td>view</td><td>Stati</td><td>stics :</td><td>31 Da</td><td>y Histor</td><td>Y</td></ente<> | er> to  | view     | Stati           | stics :          | 31 Da | y Histor              | Y            |
| ID: XXXX                                                                                                    | xxxx2                                                                                                    | xxxxx   | XXXX (   | 04/15/00        | 12:30:0          | )1    | H2TU-R                | System: OK   |
|                                                                                                    |                                                                                                    |         |          |                 |                  |       |                       |              |

Figure 12. H2TU-R HDSL2 31-day Performance History

| Monitor                   | <u>P</u> erform                                                                                                    | ance <u>E</u>       | vent Log        | <u>C</u> onfi  | .g <u>I</u> nven  | ltory            | <u><b>R</b></u> logon | <u><b>H</b></u> elp |
|---------------------------|----------------------------------------------------------------------------------------------------|---------------------|-----------------|----------------|-------------------|------------------|-----------------------|---------------------|
|                           |                                                                                                    | H2TU-R              | HDSL2 48        | Hour           | History           | (Page            | 1 of 4)               |                     |
| Time                      | ES                                                                                                    | SES                 | UAS             | CV             | LOSWS             |                  |                       |                     |
| 23:00                     | -                                                                                                    | -                   | -               | -              | -                 |                  |                       |                     |
| 1:00                      | -                                                                                                    | -                   | -               | -              | -                 |                  |                       |                     |
| 2:00                      | -                                                                                                    | -                   | -               | -              | -                 |                  |                       |                     |
| 3:00                      | -                                                                                                    | -                   | -               | -              | -                 |                  |                       |                     |
| 4:00                      | -                                                                                                    | -                   | -               | -              | -                 |                  |                       |                     |
| 5:00                      | -                                                                                                    | -                   | -               | -              | -                 |                  |                       |                     |
| 6:00                      | -                                                                                                    | -                   | -               | -              | -                 |                  |                       |                     |
| 7:00                      | -                                                                                                    | -                   | -               | -              | -                 |                  |                       |                     |
| 8:00                      | -                                                                                                    | -                   | -               | -              | -                 |                  |                       |                     |
| 9:00                      | -                                                                                                    | -                   | -               | -              | -                 |                  |                       |                     |
| 10:00                     | -                                                                                                    | -                   | -               | -              | -                 |                  |                       |                     |
| 11:00                     | 14                                                                                                    | 10                  | 12              | 10             | 10                |                  |                       |                     |
| 12:00                     | 0                                                                                                    | 0                   | 0               | 2              | 0                 |                  |                       |                     |
|                           | Pr                                                                                                    | ess: (N             | )ext Page       | , (P)1         | revious P         | age, (           | C(l)ear               | History             |
| ress <s<br>choices</s<br> | pace> to<br>and <ent< td=""><td>cycle (<br/>er&gt; to v</td><td>chrough<br/>view</td><td>Inter<br/>Stati</td><td>face :<br/>stics :</td><td>H2TU-F<br/>48 Hou</td><td>R HDSL2<br/>ar Histo:</td><td>ry</td></ent<> | cycle (<br>er> to v | chrough<br>view | Inter<br>Stati | face :<br>stics : | H2TU-F<br>48 Hou | R HDSL2<br>ar Histo:  | ry                  |
| D: xxxx                   | xxxx                                                                                                    | xxxxx               | xxx 04          | /15/00         | 12:30:0           | 1                | H2TU-R                | System: OK          |

Figure 13. H2TU-R HDSL2 48-hour Performance History

| <u>M</u> onitor                                                                                                    | <u>P</u> erform                                                                                                    | ance <b>E</b>       | vent Log  | <u>C</u> onfi | ig <u>I</u> nver | itory  | <u>R</u> logon | <u>H</u> elp |
|----------------------------------------------------------------------------------------------------|----------------------------------------------------------------------------------------------------|---------------------|-----------|---------------|------------------|--------|----------------|--------------|
|                                                                                                    |                                                                                                    | H2TU-R              | HDSL2 25  | Hour          | History          | (Page  | 1 of 9)        |              |
| Time                                                                                                    | ES                                                                                                    | SES                 | UAS       | CV            | LOSWS            |        |                |              |
| 9:45                                                                                                    | -                                                                                                    | -                   | -         | -             | -                |        |                |              |
| 10:00                                                                                                    | -                                                                                                    | _                   | -         | -             | -                |        |                |              |
| 10:15                                                                                                    | -                                                                                                    | -                   | -         | -             | -                |        |                |              |
| 10:30                                                                                                    | _                                                                                                    | -                   | _         | _             | -                |        |                |              |
| 10:45                                                                                                    | -                                                                                                    | _                   | -         | -             | -                |        |                |              |
| 11:00                                                                                                    | _                                                                                                    | _                   | -         | _             | _                |        |                |              |
| 11:15                                                                                                    | _                                                                                                    | _                   | -         | _             | _                |        |                |              |
| 11:30                                                                                                    | _                                                                                                    | _                   | -         | _             | _                |        |                |              |
| 11:45                                                                                                    | _                                                                                                    | _                   | -         | _             | _                |        |                |              |
| 12:00                                                                                                    | _                                                                                                    | _                   | -         | _             | _                |        |                |              |
| 12:15                                                                                                    | 14                                                                                                    | 10                  | 12        | 10            | 10               |        |                |              |
| 12:30                                                                                                    | 0                                                                                                    | 0                   | 0         | 0             | 0                |        |                |              |
| 12:45                                                                                                    | 0                                                                                                    | 0                   | 0         | 2             | 0                |        |                |              |
|                                                                                                    | -                                                                                                    | -                   | -         | -             | -                |        |                |              |
|                                                                                                    | P                                                                                                    | ress: ()            | N)ext Pag | e, (P)        | revious          | Page,  | C(l)ear        | History      |
|                                                                                                    |                                                                                                    |                     |           |               |                  |        |                |              |
| Press <s< td=""><td>pace&gt; to</td><td>cycle</td><td>through</td><td>Inter</td><td>face :</td><td>H2TU-H</td><td>R HDSL2</td><td></td></s<> | pace> to                                                                                                    | cycle               | through   | Inter         | face :           | H2TU-H | R HDSL2        |              |
| choices a                                                                                                    | and <ent< td=""><td>er&gt; to <sup>.</sup></td><td>view</td><td>Stati</td><td>istics :</td><td>25 Hou</td><td>ır Histor</td><td>ry</td></ent<> | er> to <sup>.</sup> | view      | Stati         | istics :         | 25 Hou | ır Histor      | ry           |
| ID: xxxx                                                                                                    | xxxx                                                                                                    | xxxxx               | xxx 04    | /15/00        | ) 12:30:0        | )1     | H2TU-R         | System: OK   |

Figure 14. H2TU-R HDSL2 25-hour Performance History

| <u>M</u> onitor                                                                                                    | <pre>Performa</pre>                                                                                             | nce <u>E</u> ven | t Log <u>C</u> or | nfig <u>I</u> nventory | <u><b>R</b></u> logon | <u>H</u> elp |
|----------------------------------------------------------------------------------------------------|----------------------------------------------------------------------------------------------------|------------------|-------------------|------------------------|-----------------------|--------------|
|                                                                                                    |                                                                                                    | Н2               | TU-R HDSL2        | 2 Current Statis       | stics                 |              |
| Start                                                                                                    | 1 Day<br>00:00                                                                                                  | 1 Hour<br>12:00  | 15 Min<br>12:30   |                        |                       |              |
| ES                                                                                                    | 0                                                                                                    | 0                | 0                 |                        |                       |              |
| SES                                                                                                    | 0                                                                                                    | 0                | 0                 |                        |                       |              |
| UAS                                                                                                    | 0                                                                                                    | 0                | 0                 |                        |                       |              |
| CV                                                                                                    | 0                                                                                                    | 0                | 0                 |                        |                       |              |
| LOSWS                                                                                                    | 3482                                                                                                    | 1801             | 1                 |                        |                       |              |
|                                                                                                    | Margin(                                                                                                    | dB) LA           | (dB)              |                        |                       |              |
| Hi                                                                                                    | 16                                                                                                    |                  |                   |                        |                       |              |
| Cur                                                                                                    | 15                                                                                                    | 25               |                   |                        |                       |              |
| Low                                                                                                    | 12                                                                                                    |                  |                   |                        |                       |              |
|                                                                                                    |                                                                                                    |                  |                   |                        |                       |              |
|                                                                                                    |                                                                                                    | Pres             | s: C(l)ear        | Current Statis         | stics                 |              |
| Press <s< th=""><td>pace&gt; to</td><td>cycle thr</td><td>ough Int</td><td>erface : H2TU-</td><td>R HDSL2</td><td></td></s<> | pace> to                                                                                                    | cycle thr        | ough Int          | erface : H2TU-         | R HDSL2               |              |
| ID: XXXX                                                                                                    | and <ente< td=""><td>xxxxxxx</td><td>04/15/</td><td>(00 12:30:01</td><td>H2TU-R</td><td>System: OK</td></ente<> | xxxxxxx          | 04/15/            | (00 12:30:01           | H2TU-R                | System: OK   |

Figure 15. H2TU-R HDSL2 Current Statistics

| Error Acronym | Description                                                                |
|---------------|----------------------------------------------------------------------------|
| ES            | Errored seconds<br>Seconds with HDSL2 CRC $\geq$ 1 or LOSW $\geq$ 1        |
| SES           | Severely errored seconds Seconds with HDSL2 CRC $\geq$ 50 or LOSW $\geq$ 1 |
| UAS           | Unavailable seconds<br>Based on 10 contiguous SES occurrences              |
| CV            | Code Violation<br>Total count of HDSL2 CRC errors.                         |
| LOSWS         | Loss of Sync Word Second Seconds with LOSW $\geq 1$                        |

 Table 6.
 Error Acronyms Used on the HDSL2 Performance History Screens

## USING THE PERFORMANCE SCREENS TO VIEW ALARM DATA

To access the alarm history screens:

- **1** Press **P** to select the Performance menu.
- 2 Press the SPACEBAR to select an interface (H2TU-C DS1, H2TU-R DS1, H2TU-C HDSL2, or H2TU-R HDSL2), then press ENTER.
- 3 Press the SPACEBAR until Alarm History is selected, then press ENTER.
- 4 Press **N** or **P** to page through the alarm history screens.
- 5 Press L to clear the selected alarm history screen.

#### Alarm History at the DS1 Interface

Figure 16 below and Figure 17 on page 20 are examples of Alarm History screens for the H2TU-R DS1 interface and the H2TU-C DS1 interface, respectively. Current alarms are shown in reverse video. The types of alarms reported for the H2TU-R are described in Table 7 on page 20.

| <u>M</u> onitor <u>P</u> er                                  | formance <u>H</u>                                 | Event Log                  | <u>C</u> onfig                 | <u>I</u> nventory                    | <u>R</u> logon                    | <u>H</u> elp |                                  |
|--------------------------------------------------------------|---------------------------------------------------|----------------------------|--------------------------------|--------------------------------------|-----------------------------------|--------------|----------------------------------|
|                                                              |                                                   | H2IU-R                     | A                              |                                      |                                   |              |                                  |
| Alarm                                                        | First                                             |                            | Last                           |                                      | Sta                               | tus          | Count                            |
| RLOS<br>RAIS<br>RAI<br>TX RAI-CI<br>PRM-NE<br>PRM-FE<br>DBER | 03/16/00<br>03/16/00                              | 00:00<br>00:37             | 04/1                           | 5/00 00:45<br>5/00 00:47             | ALA<br>OK<br>OK<br>OK<br>OK<br>OK | RM           | 12<br>0<br>0<br>0<br>0<br>0<br>7 |
|                                                              |                                                   | Press:                     | C(l)ear                        | Alarm Histo                          | ry                                |              |                                  |
| Press <space<br>choices and<br/>ID: xxxxxx</space<br>        | e> to cycle<br><enter> to<br/>xxxxxxx&gt;</enter> | through<br>view<br>xxxx 04 | Interfa<br>Statist<br>/15/00 1 | ce : H2TU-<br>ics : Alarm<br>2:30:01 | R DS-1<br>History<br>H2TU-R       |              | System: Alarm                    |

Figure 16. H2TU-R DS1 Alarm History Screen

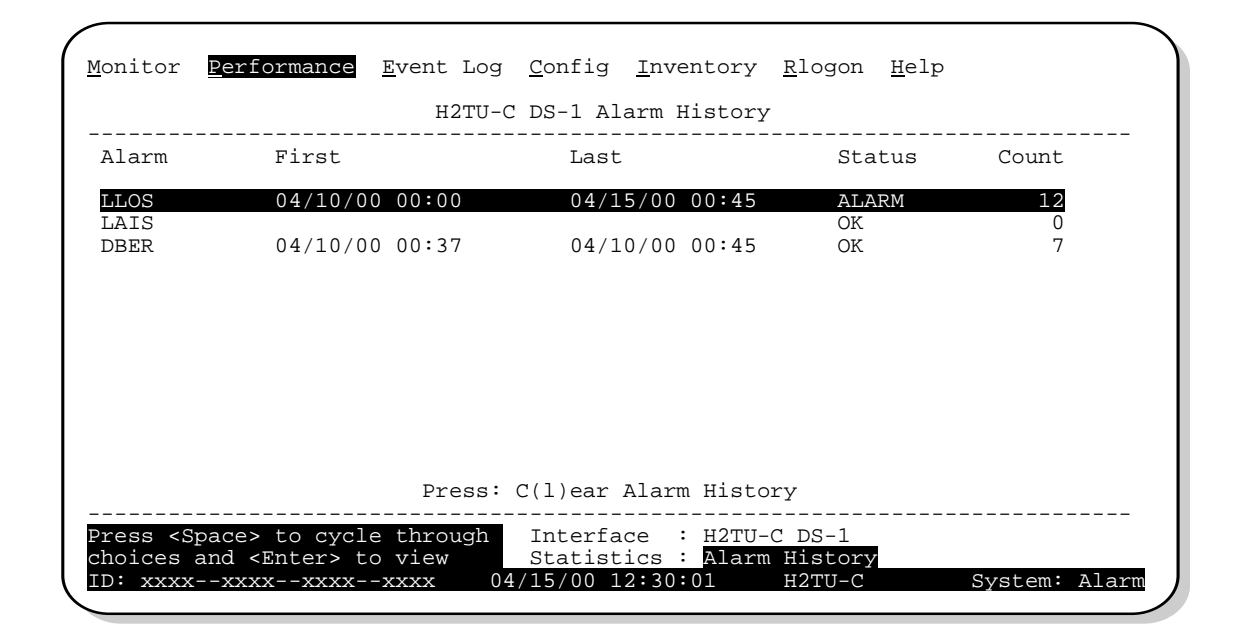

Figure 17. H2TU-C DS1 Alarm History Screen

| Screen Alarm | Front-Panel Alarm | Description                                                                                                    |
|--------------|-------------------|----------------------------------------------------------------------------------------------------|
| RLOS         | RLOS              | Remote Loss of Signal— Loss of the H2TU-R DS1 input signal.                                                                                                    |
| RAIS         | RAIS              | Remote Alarm Indication Signal—Indicates an AIS (all ones) pattern is being received at the H2TU-R DS1 input port. By default AIS-CI <sup>(a)</sup> is sent towards the network.                                                                                                    |
| RAI          | RRAI              | Remote RAI - Remote Alarm Indication at the H2TU-R—Indicates an RAI alarm (yellow) from the CPE with errors from the line unit or network.                                                                                                    |
| TX RAI-CI    | TRCI              | Transmit RAI-CI - Remote Alarm Indication at the H2TU-R—Upon reception of an RAI (yellow alarm) from the CPE, the H2TU-R sends a RAI-CI towards the network if the network signal received at the H2TU-R is clear. If the network signal is impaired (LOS, AIS or LOF), then the RAI is passed on to the network unaltered. This is applicable to SF or ESF framing. In an all SF environment, RACI must be enabled to convert SF RAI to SF RAI-CI. |
| PRM-NE       | PRMN              | Performance Report Monitoring - Near End—The count of the PRM-NE register at the H2TU-R exceeds the 10 <sup>-6</sup> BER threshold at 648 events since 12:00:00 AM.                                                                                                    |
| PRM-FE       | PRMF              | Performance Report Monitoring - Far End—The count of the PRM-FE register at the H2TU-R exceeds the 10 <sup>-6</sup> BER threshold at 648 events since 12:00:00 AM.                                                                                                    |
| DBER         | DBER              | Bit Error Rate—The DS1 BER has exceeded the built-in 24-hour threshold limits of approximately 10 <sup>-6</sup> .                                                                                                    |

 Table 7.
 H2TU-R DS1 Alarm Descriptions

(a) AIS-CI is a modified AIS alarm pattern. Equipment not suited to detect AIS-CI still detects this signal as an AIS. AIS-CI is sent toward the network indicating that an LOS (RLOS) or AIS (RAIS) has been received from the CPE.

#### Alarm History at the HDSL2 Interface

Figure 18 and Figure 19 are examples of Alarm History screens for the H2TU-R HDSL2 interface and the H2TU-C HDSL2 interface, respectively. Current alarms are shown in reverse video. The types of alarms reported for the H2TU-R are described in Table 8 on page 22.

| Alarm       |          | H2TU-R H | IDSL2 Ala | arm History |                 |     |         |
|-------------|----------|----------|-----------|-------------|-----------------|-----|---------|
| Alarm       |          |          |           |             |                 |     |         |
|             | First    |          | Last      |             | Sta             | tus | Count   |
| LOSW<br>MAL | 03/16/00 | 00:00    | 04/1      | 5/00 00:45  | ALA<br>OK<br>OK | RM  | 12<br>0 |
| HBER        | 03/16/00 | 00:37    | 04/1      | 5/00 00:45  | OK              |     | 7       |
|             |          |          |           |             |                 |     |         |
|             |          |          |           |             |                 |     |         |
|             |          |          |           |             |                 |     |         |
|             |          | Proga: ( | 1(1)oor   | Alarm Higto | ~~~             |     |         |
|             |          | FIESS: ( |           |             | ту<br>          |     |         |

Figure 18. H2TU-R HDSL2 Alarm History Screen

| <u>M</u> onitor <u>P</u>                          | erformance <u>E</u> vent Lo                                       | og <u>C</u> onfig <u>I</u> nventory                            | <u>R</u> logon <u>H</u> elp         |                             |
|---------------------------------------------------|-------------------------------------------------------------------|----------------------------------------------------------------|-------------------------------------|-----------------------------|
|                                                   | H2TU                                                              | -C HDSL2 Alarm History                                         | 7                                   |                             |
| Alarm                                             | First                                                             | Last                                                           | Status                              | Count                       |
| LOSW<br>MAL<br>LA<br>HBER<br>SHORT<br>GND<br>OPEN | 04/10/00 00:00<br>04/10/00 00:37                                  | 04/15/00 00:45<br>04/10/00 00:45                               | ALARM<br>OK<br>OK<br>OK<br>OK<br>OK | 12<br>0<br>7<br>0<br>0<br>0 |
|                                                   | Pres                                                              | s: C(l)ear Alarm Histo                                         | ory                                 |                             |
| Press <spa<br>choices an<br/>ID: xxxx</spa<br>    | ce> to cycle throug<br>d <enter> to view<br/>xxxxxxxxxxxx</enter> | h Interface : H2TU-<br>Statistics : Alarm<br>04/15/00 12:30:01 | -C HDSL2<br>n History<br>H2TU-C     | System: Alar                |

Figure 19. H2TU-C HDSL2 Alarm History Screen

| Screen Alarm | Front-Panel Alarm | Description                                                                                                    |
|--------------|-------------------|----------------------------------------------------------------------------------------------------|
| LOSW         | LOSW              | Loss of Sync Word—The HDSL2 loop has lost synchronization.                                                                      |
| MAL          | MAL               | Margin—The margin on the HDSL2 loop has dropped below the minimum threshold value set for the system.                           |
| LA           | LA                | Loop Attenuation—The attenuation on the HDSL2 loop has exceeded the maximum value set for the HDSL2 loop attenuation threshold. |
| HBER         | HBER              | Block Error Rate—The HDSL2 BER has exceeded the set threshold limits of $10^{-6}$ or $10^{-7}$ .                                |

 Table 8.
 H2TU-R HDSL2 Alarm Descriptions

## USING THE EVENT LOG TO TRACK SYSTEM EVENTS

To view a running log of system events, press  $\mathbf{E}$  to select the Event Log. The Event Log displays the date and time of the 100 most recent events (most recent displayed first) and provides a description of each event. See Table 9 on page 23 for a complete list of event log messages.

- Press **N** or **P** to page through the event log.
- Press **T** to return to the top of the log.
- Press L to clear the event log.

| <u>M</u> on | itor <u>P</u> erfo:    | rmance <u>Event Log</u> <u>C</u> onfig <u>I</u> nventory <u>R</u> logon <u>H</u> elp       |
|-------------|------------------------|--------------------------------------------------------------------------------------------|
|             |                        | System Event Log (Page 1 of 7)                                                             |
| #           | Location               | Date and Time Entry                                                                        |
| 1           | System                 | 04/10/00 12:25:00 DS1 Alarm Register reset<br>04/10/00 12:25:00 HDSL2 Alarm Register Reset |
| 3           | System                 | 04/10/00 12:25:00 DS1 Performance Register Reset                                           |
| 5           | System                 | 04/10/00 00:13:32 Time set 12:25:00<br>04/10/00 00:13:32 Date set 10/21/00                 |
| 7           | H2TU-C                 | 04/03/00 00:13:27 NLOC: Loop-down                                                          |
| 0<br>9      | H2TU-R                 | 04/03/00 00:10:43 DS1 LOS Alarm: End                                                       |
| 11          | System                 | 04/03/00 00:10:30 DS1 LOS Alarm. Begin<br>04/03/00 00:04:11 DS1C: AUTO to AMI              |
| 13          | H2TU-C                 | 04/03/00 00:00:02 HDSL2 LOSW Alarm: End<br>04/03/00 00:00:02 HDSL2 LOSW Alarm: Begin       |
| 14<br>15    | – Empty –<br>– Empty – |                                                                                            |
|             | Press:                 | (N)ext Page, (P)revious Page, (T)op of Log, C(l)ear Log                                    |
| (ID:        | xxxxxxxx               | xxxxxxxx 04/15/00 12:30:01 H2TU-R System: OK                                               |

Figure 20. System Event Log

| <b>Table 9.</b> Event Log Mess | g Messages |
|--------------------------------|------------|
|--------------------------------|------------|

| Event Log Messages                                                                                             |
|----------------------------------------------------------------------------------------------------|
| DS1 Alarm History reset                                                                                        |
| DS1 PM register reset                                                                                          |
| HDSL2 Alarm History reset                                                                                      |
| HDSL2 PM register reset                                                                                        |
| Loop Down (any segment)                                                                                        |
| Loop Up (any segment)                                                                                          |
| Provisioning option change: <provisioning mnemonic="">: changed from <old> to <new></new></old></provisioning> |
| CPE DBER alarm (1-day threshold crossed of any PM data except PRM-NE or PRM-FE)                                |
| CPE DS1 AIS begins/ends                                                                                        |
| CPE DS1 LOS begins/ends                                                                                        |
| CPE PRM-NE BER alarm (at the remote only: 1-day threshold crossed of PRM-NE: trouble on CPE receive)           |
| Current statistics reset                                                                                       |
| Event Log reset                                                                                                |
| H2TU-C Power up/down                                                                                           |
| H2TU-R Power up/down                                                                                           |
| HDSL2 DC pair open begins/ends on any segment                                                                  |
| HDSL2 Ground fault begins/ends on any segment                                                                  |
| HDSL2 HBER alarm (threshold crossed) on any segment.                                                           |
| HDSL2 loop attenuation (threshold crossed) on any HDSL2 I/F                                                    |
| HDSL2 margin alarm (threshold crossed) on any HDSL2 I/F                                                        |
| HDSL2 unavailability begins/ends on any segment                                                                |
| Master zero reset                                                                                              |
| NTWK DBER alarm (1-day threshold crossed of any PM data)                                                       |
| NTWK DS1 LOS begins/ends                                                                                       |
| NTWK PRM-FE BER alarm (at the remote only: 1-day threshold crossed of PRM-FE: trouble on NTWK far end)         |
| NTWN DS1 AIS begins/ends                                                                                       |
| Power Feed Open begins/ends                                                                                    |
| Power Feed Short begins/ends                                                                                   |
| RAI begins/ends                                                                                                |
| TX RAI-CI begins/ends (RAI-CI sent from the remote towards the network)                                        |

## LOOPBACK OPERATION

HiGain HDSL2 has a family of loopback options for analyzing circuit functionality. The loopback signal is transmitted and returned to the sending device for comparison. This allows you to verify the integrity of the HDSL2 channels to the H2TU-C, the H2TU-C DSX-1 interface, and the DS1 channels to the customer. Loopback options include:

- Generic Loopback (GNLB) options, including the SmartJack (SMJK) option (see Table 10 on page 25)
- Special Loopback (SPLB) options (see "Special Loopback Commands" on page 26) and the following command tables:
  - Addressable Repeater Loopback command: A2LB (see Table 11 on page 28)
  - Addressable Repeater Loopback commands: A3LB, A4LB (see Table 12 on page 30)

Loopbacks can be initiated by:

- Selecting the loopback type using the MODE and SEL buttons on the H2TU-C front panel
- Selecting the NREM-CLOC dual loopback using the LBK button on the H2TU-R front panel
- Selecting the loopback type from the Monitor screen when connected to the H2TU-C or H2TU-R craft port
- Entering the loopback code into the test set connected to the craft port of the H2TU-C or H2TU-R

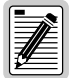

## The H2TU-R-402 List 4E performs a metallic loopback self test when looping up an NREM or SMJK loopback.

HiGain HDSL2 supports multiple loopbacks, but a single loopback is the preferred method.

#### **Generic Loopback Commands**

The HiGain HDSL2 Generic Loopback (GNLB) commands allow you to use inband codes to loop up either NLOC (4-in-7) or NREM (3-in-7) towards the network. In addition, these inband codes loop up CREM (6-in-7) or CLOC (5-in-7) towards the customer. Either loopup condition can be terminated (looped down) with the 3-in-5, SMJK loopdown code. All inband codes must be present for at least 5 seconds before the HiGain HDSL2 system responds. TLOS is a logic loopback caused by loss of the DS1 input from the CI.

Figure 21 summarizes the available loopbacks in the system, and Table 10 on page 25 summarizes the HiGain HDSL2 generic loopback commands. See "GNLB Test Procedures" on page 26 for the test procedures that apply when using the GNLB mode.

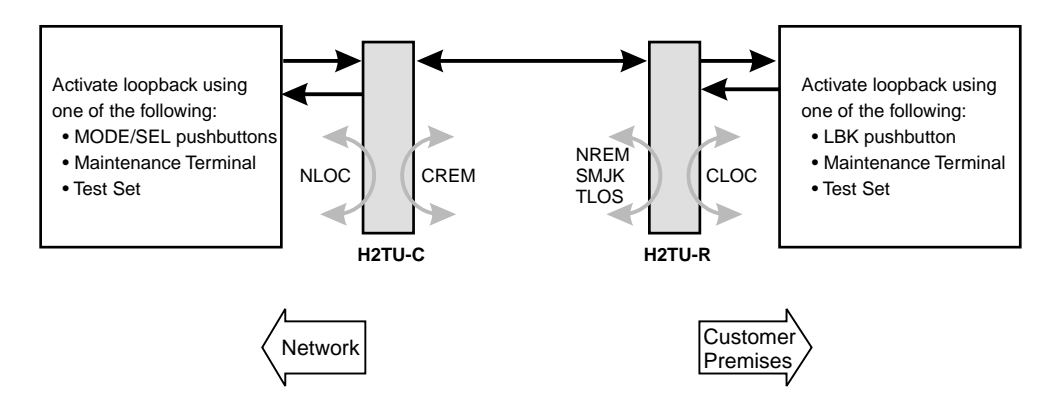

Figure 21. Loopback Summary

|                                                                                                    |                         |                                                                                                    | Me       | thod of Activa | tion               |
|----------------------------------------------------------------------------------------------------|-------------------------|----------------------------------------------------------------------------------------------------|----------|----------------|--------------------|
| Loopback                                                                                                    | Code                    | Description                                                                                                    | Test Set | Craft Port     | H2TU-C<br>MODE/SEL |
| NLOC                                                                                                    | 1111000<br>4-in-7       | DSX-1 signal is looped back to the network at the H2TU-C.                                                                                                    | Х        | Х              | Х                  |
| NREM                                                                                                    | 1110000<br>3-in-7       | DSX-1 signal is looped back to the network at the H2TU-R.                                                                                                    | Х        | Х              | Х                  |
| CLOC                                                                                                    | 1111100<br>5-in-7       | DS1 signal from the customer is looped back to the customer at the H2TU-R.                                                                                       | Х        | Х              | Х                  |
| CREM                                                                                                    | 1111110<br>6-in-7       | DS1 signal from the customer is looped back to the customer at the H2TU-C.                                                                                       | Х        | Х              | Х                  |
| COLB                                                                                                    |                         | Dual loopback at H2TU-C. DSX-1 signal is looped back to the network at the H2TU-C and DS1 signal from the customer is looped back to the customer at the H2TU-C. |          | Х              | Х                  |
| RULB                                                                                                    |                         | Dual loopback at H2TU-R. DSX-1 signal is looped back to the network at the H2TU-R and DS1 signal from the customer is looped back to the customer at the H2TU-R. |          | Х              | χ (a)              |
| SMJK LpUp<br>(PL)                                                                                                    | 11000<br>2-in-5         | SmartJack Loopup or NID payload (PL) code. Invokes<br>H2TU-R loopback towards network.                                                                           | Х        |                |                    |
| SMJK LpUp<br>(ESF-DL)                                                                                                 | 1111-1111-<br>0100-1000 | SmartJack Loopup or NID (ESF-DL) code. Invokes<br>H2TU-R loopback towards network.                                                                               | Х        |                |                    |
| SMJK LpDn<br>(PL)                                                                                                    | 11100<br>3-in-5         | SmartJack Loopdown or NID payload (PL) code. Removes SMJK, NLOC, NREM, CLOC, CREM, CRG <i>x</i> , and NRG <i>x</i> .                                             | Х        |                |                    |
| SMJK LpDn<br>(ESF-DL)                                                                                                 | 1111-1111-<br>0010-0100 | SmartJack Loopdown or NID (ESF-DL) code. Removes SMJK, NLOC, NREM, CLOC, CREM, CRG <i>x</i> , and NRG <i>x</i> .                                                 | Х        |                |                    |
| (a) The RULB dual loopback (same as NREM-CLOC) can be activated by pressing the LBK button on the H2TU-R front panel. |                         |                                                                                                    |          |                |                    |

| Table 10. | Summary of HiGain | 1 HDSL2 Loopback | Codes and Activation M | <b>Aethods</b> |
|-----------|-------------------|------------------|------------------------|----------------|
|-----------|-------------------|------------------|------------------------|----------------|

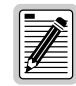

HiGain HDSL2 systems feature the SmartJack (SMJK) option which can emulate a Network Interface Device (NID) for the purpose of loopback testing of the HiGain HDSL2 circuit. SMJK and NREM loopbacks perform the same functions, but their initiation differs. SMJK indicates that the loopback was initiated by the 2-in-5 inband command. NREM, on the other hand, is initiated by the 3-in-7 inband command, by the H2TU-R front panel LBK button, by a command issued from the maintenance terminal, or by the H2TU-C front panel MODE and SEL buttons.

Use the inband commands to enable or disable the SMJK loopback options. The HiGain HDSL2 system setting is normally enabled to recognize all inband SMJK loopback commands.

#### Special Loopback Commands

In addition to the GNLB loopback command mode, a HiGain HDSL2 system can be configured for one of three special loopback command modes. These command modes, A2LB, A3LB, and A4LB, are selected from the ADC Options maintenance terminal screen or by using the MODE and SEL buttons on the H2TU-C front panel. Once a loopback mode is activated, other loopback commands can be sent by a test set connected to the craft port on the H2TU-C or H2TU-R front panel.

A2LB through A4LB are special, addressable, repeater loopback modes that are supported by the H2TU-R-402 (see Table 11 on page 28 and Table 12 on page 30 for list of Addressable Repeater Loopback Commands). These loopback modes provide the HiGain HDSL2 system with sophisticated maintenance and troubleshooting tools. A2LB is patterned after the Teltrend addressable T1 repeater loopbacks. A3LB and A4LB are patterned after the Wescom addressable T1 repeater loopbacks.

These addressable repeater loopback modes have been enhanced to handle the specific requirements of the following HiGain HDSL2 customers:

- A2LB (Teltrend) = Southwestern Bell
- A3LB (Wescom) = New England Telephone, Bell Atlantic
- A4LB (Wescom Mod 1) = New York Telephone

A2LB can be configured to do one of the following:

- Block the arming code (after 2 seconds) from exiting the H2TU-C into the network, and replace it with the AIS code.
- Unblock the AIS code by executing the Far End Activate code.

A3LB differs from A4LB in that A3LB supports the additional (1-in-6) SMJK loopback command.

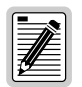

SMJK loopback commands are only activated by inband commands.

## LOOPBACK TEST PROCEDURES

The following sections provide step-by-step test procedures for verifying the integrity of the HDSL2 channels at every module location as well as the DS1 channels to the customer and the local DSX-1 interface.

#### **GNLB Test Procedures**

Figure 22 on page 27 is a graphical representation of the various loopback configurations with the associated GNLB commands shown. Also, refer to Table 10 on page 25 for a description of these commands.

To perform the GNLB loopback test procedure:

- 1 Have the CO tester send the NREM (3-in-7) inband loopup code for 5 seconds. The LBK LED on the front panel should be a steady yellow, and the loopback mode should be identified on the Monitor screen.
- 2 Have the CO tester transmit a DS1 test signal towards the H2TU-R-402 and verify that the returned (looped) signal to the test set is error-free.
- 3 If step 2 fails, have the CO tester transmit the 3-in-5 inband loopdown code.
- 4 Have the CO tester send the NLOC (4-in-7) inband loopup for 5 seconds. You should be able to observe the NLOC message on the Monitor screen.

5 Repeat Step 2. If the test passes, the problem is in the downstream direction. If it fails, the problem is in the upstream direction.

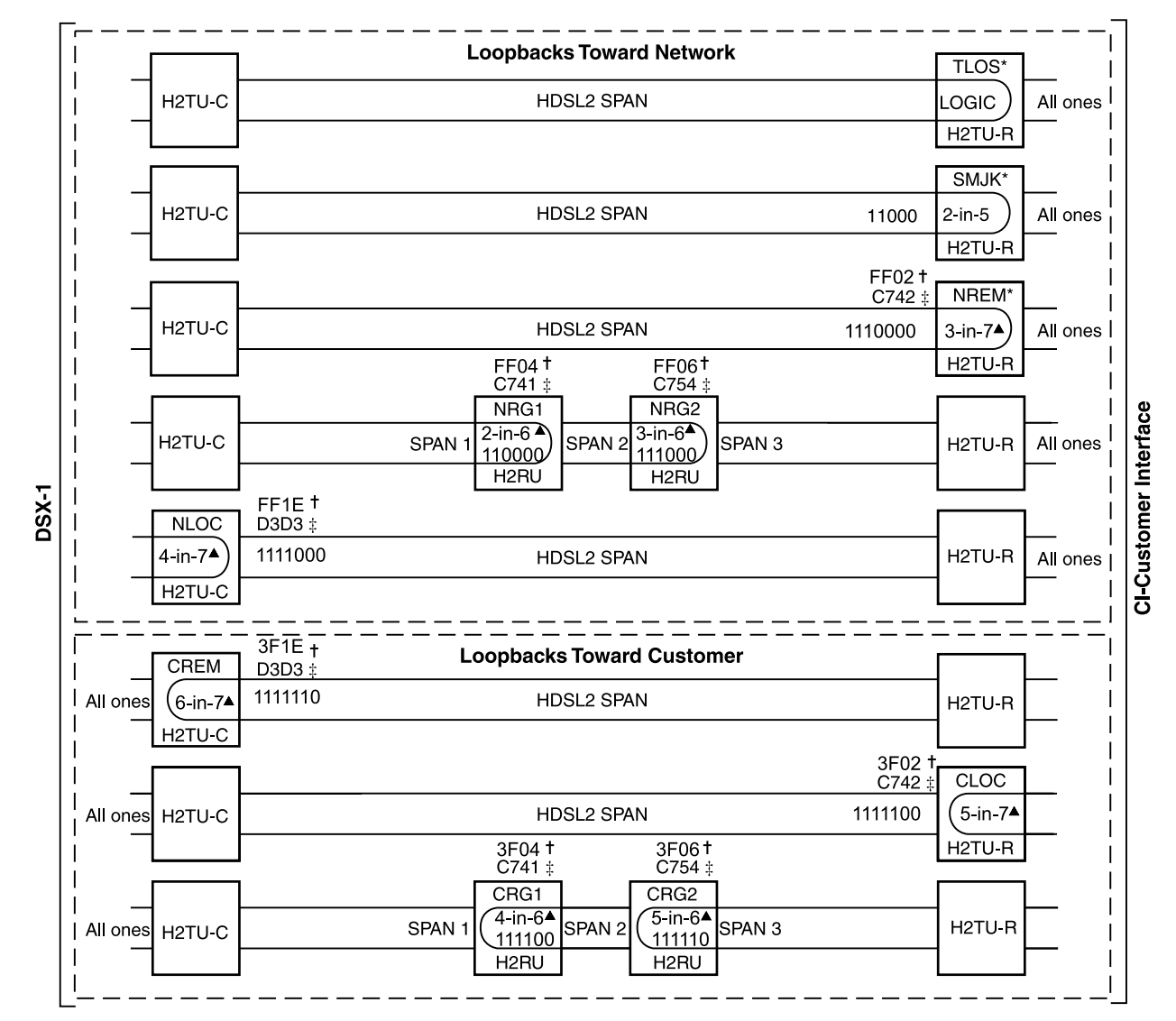

\* Set the NLBP option to AIS to send AIS (indicated by an all ones pattern) for any network loopback.

† A3LB and A4LB loopback codes.

‡ A2LB loopback codes.

▲ GNLB loopback codes.

Figure 22. Loopback Modes

#### **A2LB Test Procedures**

Using the codes listed in Table 11, a network tester can activate NLOC, NRG or NREM loopbacks (or SMJK, if enabled). A tester at the customer premises can activate CLOC, CRG, or CREM loopbacks.

| Name                                                                                | Description                           | Binary Code (a) (Hexadecimal Equivalent) |
|-------------------------------------------------------------------------------------|---------------------------------------|------------------------------------------|
| ARMING or NI LPBK (inband)                                                          | Arming code                           | 11000-11000                              |
| ARMING or NI LPBK (ESF Datalink)                                                    | Arming code                           | 1111-1111-0100-1000 (FF48)               |
| IR LPDN or DISARM (inband)                                                          | Disarming code                        | 11100-11100                              |
| IR LPDN or DISARM (ESF Datalink)                                                    | Disarming code                        | 1111-1111-0010-0100 (FF24)               |
| IOR LPBK (NLOC and CREM)<br>230-232 bit errors<br>229-231 bit errors <sup>(b)</sup> | H2TU-C loopup                         | 1101-0011-1101-0011 (D3D3)               |
| IR LPDN                                                                             | Loopdown (H2TU-C, H2RU, or<br>H2TU-R) | 1001-0011-1001-0011 (9393)               |
| IR QUERY LPBK                                                                       | Query loopback                        | 1101-0101-1101-0101 (D5D5)               |
| IR ALTERNATE QUERY LPBK                                                             | Alternate query loopback              | 1101-0101-1110-1010 (D5EA)               |
| TIME-OUT OVERRIDE                                                                   | Loopback time-out override            | 1101-0101-1101-0110 (D5D6)               |
| FAR END NI ACTIVATE                                                                 | Unblock AIS                           | 1100-0101-0101-0100 (C554)               |
| IOR POWER DOWN (H2TU-C) (c)                                                         | Removes HDSL2 line power              | 0110-0111-0110-0111 (6767)               |

(a) The leftmost bit arrives first in all sequences. The detection algorithm functions reliably with a random 10<sup>-3</sup> BER on the facility. The entire arming and loopback sequence can also be initiated at the remote H2TU-R location.

(b) The H2TU-R identifies CREM (and the H2TU-C identifies NLOC) with 231 bit errors, including the frame bits. When framed data is being sent in the Auto framing mode, the number of the 231 bit errors detected by the test set varies from 229 to 231, depending on whether or not the test set counts frame errors as bit errors and on the number of frame bits contained in the block of 231 error bits. The H2TU-R and H2TU-C generate this bit pattern in a series of discontinuous bursts containing 20-bit errors each, including frame bits. Those test sets that do not count frame error bits as data bit errors will indicate fewer bits than the H2TU-R and H2TU-C transmit for a CI and NI loopback.

(c) The IOR Power Down code must remain present for the duration of the powerdown mode. When this code is removed, the HiGain HDSL2 system returns to its normal unlooped and unarmed state.

To perform the A2LB test procedures:

- 1 Send the inband Arming and NI LPBK code 11000 to the H2TU-R-402 for at least 5 seconds.
- 2 Monitor the output of the H2TU-R-402 for the return of the pattern. Return of the pattern indicates one of the following:
  - The H2TU-R has looped up (if the SMJK Loopback option is enabled)
  - An external NID has looped up (if the SMJK Loopback option is disabled), and the H2TU-C and H2TU-R have been armed.
- 3 Verify, if possible, that the H2TU-R LBK LED is either flashing yellow at 4-second intervals (indicating that the system is armed), or is a steady yellow (indicating that it is both armed and in SMJK loopback). The H2TU-C Status LED also flashes yellow when the system is armed.

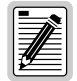

## If the Arming code is not returned after 5 seconds, the system may be armed but there is no active loopback.

- 4 Once armed, the H2TU-R-402 can be looped back by sending Intelligent Office Repeater (IOR) LPBK activation code 1101-0011-1101-0011 (D3D3) for at least 5 seconds. You should observe the following activation response pattern:
  - **a** 2 seconds of AIS (all ones pattern)
  - **b** 2 seconds of returning data pattern
  - c Logic errors (including the frame bit) occurring in the returned pattern comprising:
    - 231 errors, if IOR LPBK (H2TU-R-402) was sent
    - 20 errors, if ILR-2 (H2TU-R) was sent
  - d Normal looped data

This error pattern repeats every 20 seconds as long as the IOR loopback pattern is being sent. This also applies to ILR, Time-out Override, and Query commands.

The H2TU-C is now in logic loopback if the IOR NLOC loopback command was sent. The Time-out Override command or a Loopdown command can override the selection made for the loopback time-out. If the Time-out Override code 1101-0101-1101-0110 (D5D6) is received after activating a loopback, then the automatic timed expiration of the loopback is inhibited. If this Time-out Override is sent, then the only way to loop the H2TU-R-402 down is to do one of the following:

- Issue the IR loopdown (LPDN) code 1001-0011-1001-0011 (9393)
- Issue the NI LPDN and Disarm inband code 11100 or the ESF-DL code (FF24).

| 14 |  |
|----|--|
| 2  |  |

The Time-out Override function is only valid for the current active loopback. The automatic time-out timer is restored during subsequent loopback sessions.

- 5 Once the test is complete, do one of the following:
  - If the system is to loop down but remain Armed, send the IR LPDN code.
  - If all the equipment is to be looped down, disarmed, and returned to normal operation, send the disarm inband code 11100 or the ESF-DL code (FF24).

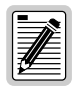

The Armed mode has an automatic time-out of 120 minutes, but this timer is reset to 120 for any of the following events:

- Loopback terminates (manually or time-out)
- Query
- Alternate query
- Far End activate
- Another ARM command

This timer is inhibited while any of the valid command codes are being sent. Once the codes are removed, the timer restarts at 120.

#### A3LB and A4LB Test Procedures

The H2TU-C can be looped back by sending the Addressable Office Repeater (AOR) LPBK activation code 1111-1111-0001-1110 (FF1E) for at least 5 seconds. This causes the H2TU-R-402 to enter the NLOC state. The H2TU-C Loopback Time-out (LBTO) setting determines the duration of this loopback unless it is overridden by the reception of a second identical 16-bit loopup command before the timer expires. When this time-out override state exists, the only way to loop the H2TU-R-402 down is to issue one of the three loopdown commands listed in Table 12. The automatic time-out mode is restored during subsequent loopback sessions.

Table 12 summarizes the codes required to execute Addressable 3 (A3LB) and Addressable 4 (A4LB) repeater loopback commands. All code sequences must be present for at least 5 seconds.

| Name     | Description                                       | Binary Code (a) (Hexadecimal Equivalent) |
|----------|---------------------------------------------------|------------------------------------------|
| NLOC     | H2TU-R-402 loopup from NI                         | 1111-1111-0001-1110 (FF1E)               |
| CREM     | H2TU-R-402 loopup from CI                         | 0011-1111-0001-1110 (3F1E)               |
| NREM     | H2TU-R loopup from NI                             | 1111-1111-0000-0010 (FF02)               |
| CLOC     | H2TU-R loopup from Cl                             | 0011-1111-0000-0010 (3F02)               |
| SMJK     | H2TU-R loopup from NI                             | 11000-11000-11000                        |
| SMJK     | H2TU-R loopup from NI <sup>(b)</sup>              | 100000 100000 100000                     |
| SMJK     | H2TU-R loopup from NI (ESF-DL)                    | 1111-1111-0100-1000 (FF48)               |
| Loopdown | H2TU-C and H2TU-R loopdown from NI OR CI          | 11100-11100-11100                        |
| Loopdown | H2TU-C and H2TU-R loopdown from NI OR CI          | 100-100-100                              |
| Loopdown | H2TU-C and H2TU-R loopdown from NI OR CI (ESF-DL) | 1111-1111-0010-0100 (FF24)               |

Table 12. Addressable Repeater Loopback Commands (A3LB and A4LB)

(a) The leftmost bit arrives first in all sequences. The detection algorithm functions reliably with a random 10<sup>-3</sup> Bit Error Ratio (BER) on the facility. The entire arming and loopback sequence can also be initiated at the remote H2TU-R location.

(b) Not supported by A4LB.

## **APPENDIX A - SPECIFICATIONS**

#### Power

| HDSL2 Span Voltage              | -180 Vdc                                                                                                    |
|---------------------------------|----------------------------------------------------------------------------------------------------|
| Line or Local Power Consumption | 5 W                                                                                                    |
| Electrical Protection           | Secondary surge and power cross-protection on all DS1 and HDSL2 ports.                                                 |
| Environmental                   |                                                                                                    |
| Operating Temperature           | -40 °F to +149 °F (-40 °C to +65 °C)                                                                                   |
| Operating Humidity              | 5% to 95% (non-condensing)                                                                                             |
| Physical                        |                                                                                                    |
| Height                          | 5.56 in. (14.12 cm)                                                                                                    |
| Width                           | 0.69 in. (1.75 cm)                                                                                                    |
| Depth                           | 5.87 in. (14.91 cm)                                                                                                    |
| Weight                          | 6.4 oz. (0.18 kg)                                                                                                    |
| Mounting                        | 400 or 200 mechanics                                                                                                   |
| HDSL2                           |                                                                                                    |
| Line Rate                       | 1.552 Mbps Overlapped Pulse Amplitude Modulation Transmission with Interlocking Spectra (OPTIS)                        |
| Transmission                    | Full duplex                                                                                                    |
| Media                           | One non-loaded, copper, two-wire cable pair                                                                            |
| Output                          | +16.5 dBm ±0.5 dB at 135 $\Omega$ (0-350 kHz) at remote side; +16.8 dBm ±0.5 dB at 135 $\Omega$ (0-450 kHz) at CO side |
| Line Impedance                  | 135 Ω                                                                                                    |
| Maximum Loop Attenuation        | 35 dB at 196 kHz, 135 $\Omega$                                                                                         |
| Start-up Time                   | 30 sec. (typical), 1 min. (maximum)                                                                                    |
| DS1                             |                                                                                                    |
| DS1 Line Impedance              | 100 Ω                                                                                                    |
| DS1 Line Rate                   | 1.544 Mbps ±200 bps                                                                                                    |
| DS1 Line Format                 | Alternate Mark Inversion (AMI) or Bipolar with 8-Zero Substitution (B8ZS)                                              |
| DS1 Frame Format                | Extended SuperFrame (ESF), SuperFrame (SF), or Unframed (UNFR)                                                         |
| DS1 Pulse Output                | 0 dB, -7.5 dB, -15 dB                                                                                                  |
| DS1 Input Level                 | 0 to -33 dB                                                                                                    |
| System                          |                                                                                                    |
| One-way DS1 Delay               | <400 µs                                                                                                    |
| Wander (Looped)                 | Meets MTIE T1.101 requirements                                                                                         |
| Wideband Jitter (Looped)        | 0.2 UI maximum                                                                                                    |
| Narrowband Jitter (Looped)      | 0.1 UI maximum                                                                                                    |
|                                 |                                                                                                    |

### LOOP ATTENUATION

Each loop has no more than 35 dB of loss at 196 kHz, with driving and terminating impedances of  $135\Omega$  (see Table 13 below).

| Cable Gauge | Loss at 196 kHz (dB/kft) | $\Omega$ per kft |
|-------------|--------------------------|------------------|
| 26/0.4 mm   | 3.88                     | 83               |
| 24/0.51 mm  | 2.84                     | 52               |
| 22/0.61 mm  | 2.18                     | 32               |
| 19/0.91 mm  | 1.54                     | 16               |

Table 13. HDSL2 Cable Attenuation Chart

## H2TU-R-402 LIST 4E CARD CONNECTOR

Figure 23 shows the card-edge connectors on the H2TU-R-402 List 4E. Active pins are highlighted in black.

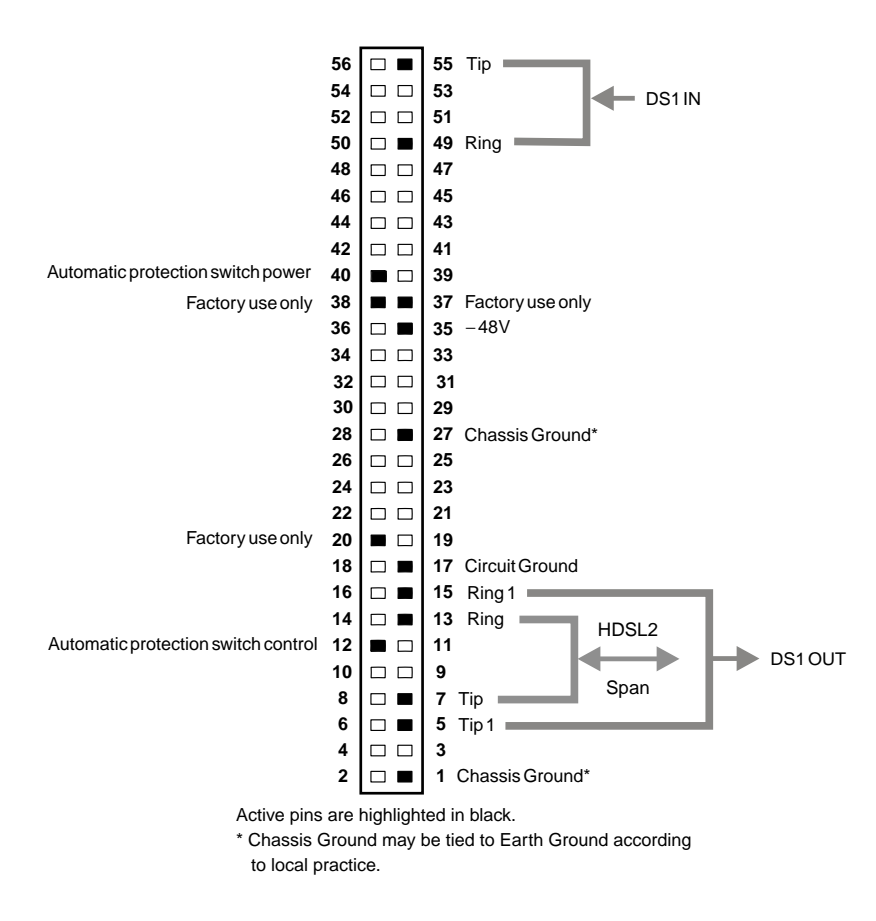

Figure 23. H2TU-R-402 List 4E Card-Edge Connector

## **CRAFT PORT**

Figure 24 shows the pinout for the craft port connector and its connection to a DB-9 or DB-25 connector on a maintenance terminal.

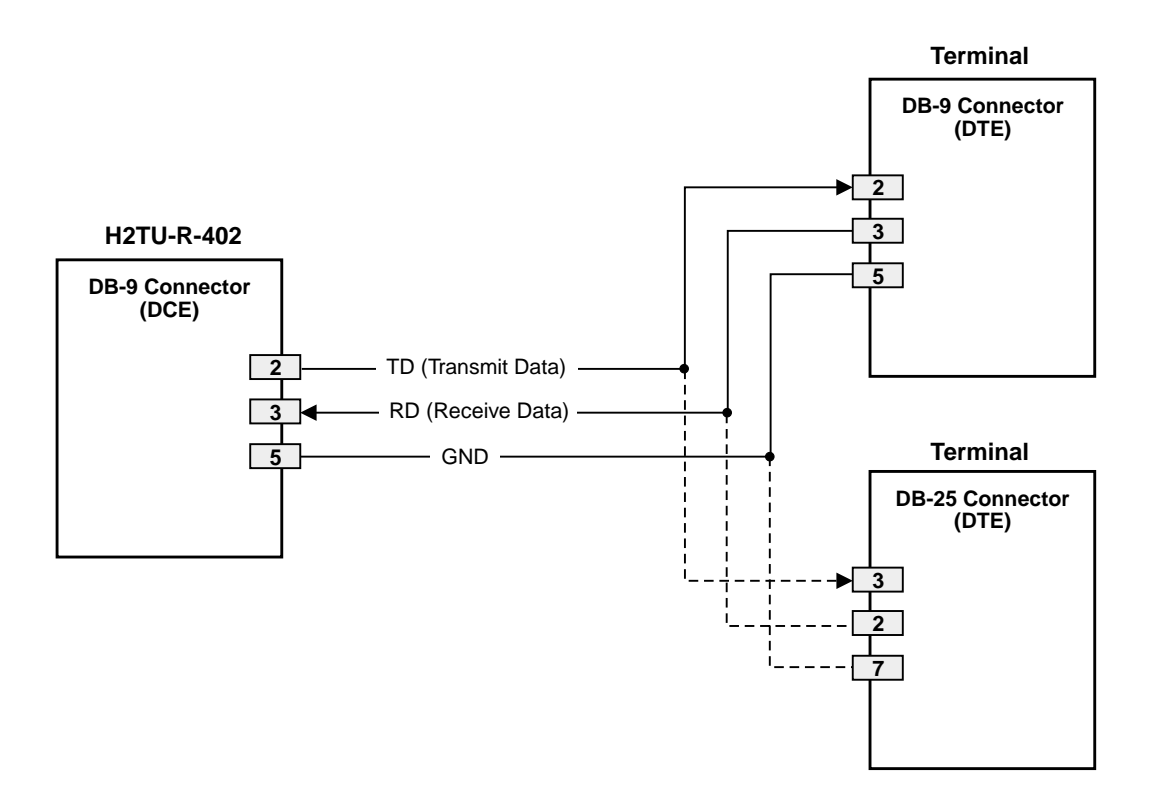

Figure 24. RS-232 Craft Port Pinouts

## **APPENDIX B - FUNCTIONAL OPERATION**

ADC HDSL2 technology provides full-duplex services at standard DS1 rates over copper wires between an H2TU-C and an H2TU-R, which comprise one HiGain HDSL2 system. HiGain HDSL2 systems use ADC Overlapped PAM Transmission with Interlocking Spectra (OPTIS) transceiver systems to establish full-duplex, 1.552 kbps data channels between the remotely located H2TU-R-402 List 4E and an H2TU-C.

A block diagram of the H2TU-R-402 List 4E is shown in Figure 25.

The H2TU-R-402 List 4E power supply converts the 90 to 200 Vdc power that is received on the simplex pairs to voltage and currents required by the remote unit circuitry.

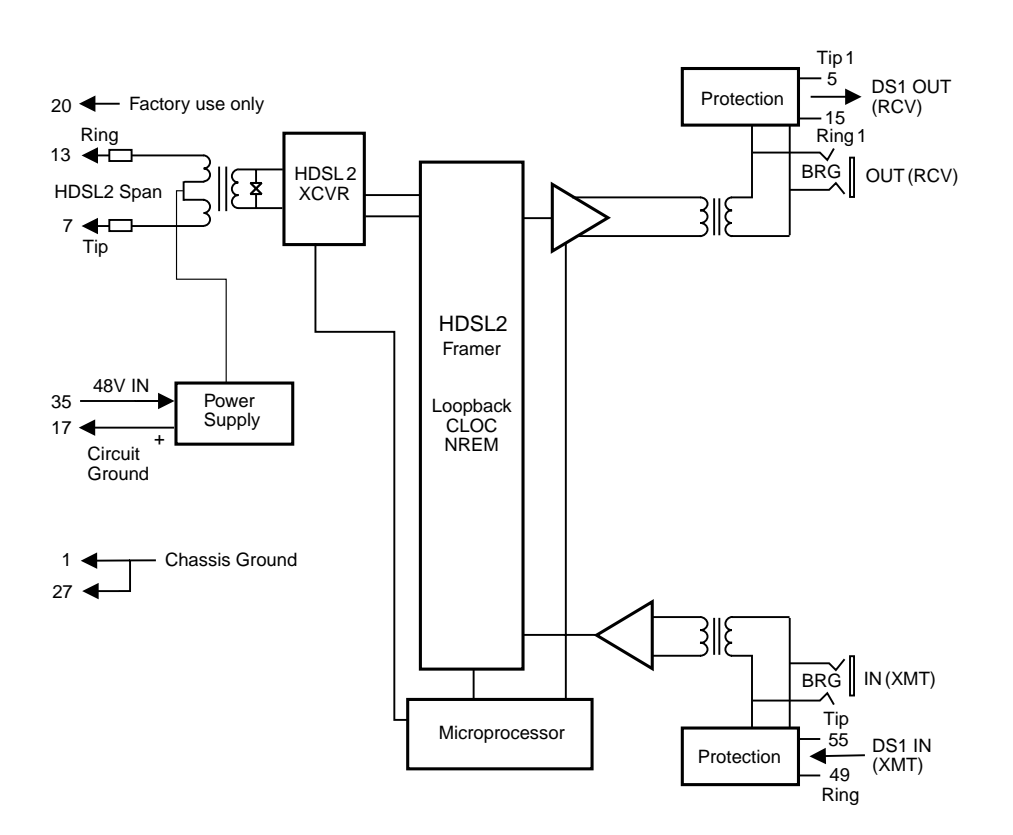

Figure 25. H2TU-R-402 List 4E Block Diagram

### TIMING

The low-loop wander (0.3 UI max) of an H2TU-R-402, when used with a compatible line unit, allows the circuit to be used in all critical timing applications, including those that are used to transport Stratum 1 timing.

## APPENDIX C - COMPATIBILITY

The HiGain HDSL2 system uses HDSL2 transmission technology as recommended by Bellcore TA-TSY-001210. HiGain HDSL2 complies with GR-63-CORE, TR-TSY-000499, and GR-1089-CORE.

The H2TU-R-402 List 4E is compatible with the following shelves (for indoor use):

- HRE-204 (four-slot)
- HRE-420 (single-slot)
- HRE-425 (12-slot wall or rack mount)
- 200 Mechanics type shelves
- 400 Mechanics type shelves

For outdoor applications, the H2TU-R-402 List 4E is compatible with the following enclosures:

- HRE-450 List xB (single-slot)
- HRE-454 (four-slot)

## **APPENDIX D - PRODUCT SUPPORT**

ADC Customer Service Group provides expert pre-sales and post-sales support and training for all its products.

Technical support is available 24 hours a day, 7 days a week by contacting the ADC Technical Assistance Center (TAC).

| Sales Assistance                                                                                                    | Quotation Proposals                                                                                                    |
|----------------------------------------------------------------------------------------------------|----------------------------------------------------------------------------------------------------|
| 800.366.3891 extension 73000                                                                                                 | Ordering and Delivery                                                                                                    |
| (USA and Canada)                                                                                                    | General Product Information                                                                                                    |
| 952.917.3000                                                                                                    |                                                                                                    |
| Fax: 952.917.3237                                                                                                    |                                                                                                    |
|                                                                                                    | Complete Solutions (from concept to installation)                                                                                       |
| Systems Integration                                                                                                    | Network Design and Integration Testing                                                                                                  |
| 800.366.3891, extension 73000                                                                                                | <ul> <li>System Turn-Up and Testing</li> </ul>                                                                                          |
| (USA and Canada)                                                                                                    | Network Monitoring (upstream or downstream)                                                                                             |
| 952.917.3000                                                                                                    | Power Monitoring and Remote Surveillance                                                                                                |
|                                                                                                    | Service/Maintenance Agreements                                                                                                    |
|                                                                                                    | Systems Operation                                                                                                    |
|                                                                                                    | Technical Information                                                                                                    |
| ADC Technical Assistance Center                                                                                              | System/Network Configuration                                                                                                    |
| 800.038.0031                                                                                                    | Product Specification and Application                                                                                                   |
| Fax: 714 730 2400                                                                                                    | Training (product-specific)                                                                                                    |
| Email: wsd_support@adc.com                                                                                                   | Installation and Operation Assistance                                                                                                   |
|                                                                                                    | Troubleshooting and Repair/Field Assistance                                                                                             |
| Online Technical Support                                                                                                    | www.adc.com/Knowledge_Base/index.jsp                                                                                                    |
| Online Technical Publications                                                                                                | www.adc.com/library1/                                                                                                    |
| Product Return Department<br>800.366.3891 ext. 73748 or<br>952.917.3748<br>Fax: 952.917.3237<br>Email: repair&return@adc.com | <ul> <li>ADC Return Material Authorization (RMA)<br/>number and instructions must be obtained<br/>before returning products.</li> </ul> |
| All 800 lines are toll-free in the USA                                                                                       | and Canada.                                                                                                    |

## **APPENDIX E - ABBREVIATIONS**

### Α

| ACO:    | Alarm Cutoff                                  |
|---------|-----------------------------------------------|
| ACON:   | Auto Conversion                               |
| ADSL:   | Asymmetrical Digital Subscriber Line          |
| AIS:    | Alarm Indication Signal                       |
| AIS-CI: | Alarm Indication Signal-Customer Installation |
| ALM:    | Alarm                                         |
| ALMP:   | Alarm Pattern                                 |
| ANSI:   | American National Standards Institute         |
| AOR:    | Addressable Office Repeater                   |
| ARM:    | Armed                                         |
| AUTO:   | Auto-Framing Mode                             |
| AWG:    | American Wire Gauge                           |
|         |                                               |

### В

| BER:  | Bit Error Rate                 |
|-------|--------------------------------|
| BPV:  | Bipolar Violation              |
| BPVT: | Bipolar Violation Transparency |
| BRG:  | Bridge                         |

### С

| CEV:  | Controlled Environmental Vault       |
|-------|--------------------------------------|
| CI:   | Customer Interface                   |
| CLEI: | Common Language Equipment Identifier |
| CLOC: | Customer Local Loopback              |
| CO:   | Central Office                       |
| CONV: | Conversion                           |
| CPE:  | Customer Premises Equipment          |
| CRC:  | Cyclical Redundancy Check            |
| CREM: | Customer Remote Loopback             |
| CSA:  | Carrier Service Area                 |
| CV:   | Code Violation                       |
| CV-P: | Code Violation-Path                  |

### D

| DBER:  | DS1 Bit Error Rate                    |
|--------|---------------------------------------|
| DDS:   | Digital Data Service                  |
| DL:    | Datalink                              |
| DLC:   | Digital Loop Carrier                  |
| DSX-1: | Digital Signal Cross-Connect, Level 1 |

### Ε

| ECI:  | Equipment Catalog Item  |
|-------|-------------------------|
| EQL:  | Equalization            |
| ES:   | Errored Seconds         |
| ESD:  | Electrostatic Discharge |
| ES-L: | Errored Seconds-Line    |
| ES-P: | Errored Seconds-Path    |

#### F

| FCON:<br>FDI ·                          | Frame Conversion<br>Frame Bit for Datalink Facility Datalink                                                                                     |
|-----------------------------------------|----------------------------------------------------------------------------------------------------|
| FE:                                     | Far End                                                                                                    |
| FPS:                                    | Framing Pattern Sequence                                                                                                    |
| н                                       |                                                                                                    |
| HCDS:<br>HCS:<br>HDSL:<br>HDSL2:<br>HG: | High Capacity Digital Service<br>HiGain Card Shelf<br>High-bit-rate Digital Subscriber Line<br>High-bit-rate Digital Subscriber Line 2<br>HiGain |
| I                                       |                                                                                                    |
| ID:                                     | Identification                                                                                                    |
| ILR:                                    | Intelligent Line Repeater                                                                                                    |
| IN:                                     | Transmit                                                                                                    |
| IOR:                                    | Intelligent Office Repeater                                                                                                    |
| IR:                                     | Intelligent Repeater                                                                                                    |
| L                                       |                                                                                                    |
| LA:                                     | Loop Attenuation                                                                                                    |
| LAIS:                                   | Local Alarm Indication Signal                                                                                                    |
| LBPV:                                   | Local Bipolar Violation                                                                                                    |
| LED:                                    | Light Emitting Diode                                                                                                    |
| LLOS:                                   | Local Loss of Signal                                                                                                    |
| LOS:                                    | Loss of Signal                                                                                                    |
| LOSW:                                   | Loss of Sync Word                                                                                                    |
| LPDN:                                   | Loopdown                                                                                                    |
| LPF:                                    | Line Power Feed                                                                                                    |
| LRAI:                                   | LINE KAI                                                                                                    |

#### Μ

| MAL:  | Margin Alarm      |
|-------|-------------------|
| MNGD: | Managed           |
| MSEC: | Monitored Seconds |

#### Ν

| NE:   | Near End                              |
|-------|---------------------------------------|
| NEBS: | Network Equipment-Building System     |
| NI:   | Network Interface                     |
| NID:  | Network Interface Device              |
| NLOC: | Network Local Loopback                |
| NMA:  | Network Management and Administration |
| NPRM: | Network PRM                           |

| NREM:          | Network Remote Loopback                                            | RLOS:  | Remote Loss of Signa   |
|----------------|--------------------------------------------------------------------|--------|------------------------|
| NTF:           | No Trouble Found                                                   | RMA:   | Return Material Author |
|                |                                                                    | ROVR:  | RAI Overwrite          |
| 0              |                                                                    | RRAI:  | Remote RAI             |
| 00F:<br>Optis: | Out-of-Frame<br>Overlapped Pulse Amplitude Modulation Transmission | S      |                        |
|                | with Interlocking Spectra                                          | SDSL:  | Symmetrical Digital Su |
| OUT:           | Receive                                                            | SES:   | Severely Errored Seco  |
|                |                                                                    | SES-L: | Severely Errored Seco  |
| Ρ              |                                                                    | SES-P: | Severely Errored Seco  |
| PBOC           | Power Back Off Customer                                            | SF:    | SuperFrame             |
| PBON:          | Power Back Off Network                                             | SMJK:  | SmartJack              |
| PL:            | Payload                                                            | SNET:  | Southern New England   |
| POTS:          | Plain Old Telephone Service                                        | SPLB:  | Special Loopback       |
| PRM:           | Performance Report Messaging                                       | SPRM:  | Supplemental PRM       |
| PRM-FE:        | Performance Report Messaging-Far End                               | -      |                        |
| PRM-NE:        | Performance Report Messaging-Near End                              | I      |                        |

R

PWRF: Power Feed

| RAI:    | Remote Alarm Indication                       |
|---------|-----------------------------------------------|
| RAI-CI: | Remote Alarm Indication-Customer Installation |
| RAIS:   | Remote Alarm Indication Signal                |
| RDA:    | Remote Disconnect Alarm                       |

| LOS: | Remote Loss of Signal         |
|------|-------------------------------|
| MA:  | Return Material Authorization |
| OVR: | RAI Overwrite                 |
|      | Damata DAI                    |

| SDSL:  | Symmetrical Digital Subscriber Line |  |
|--------|-------------------------------------|--|
| SES:   | Severely Errored Seconds            |  |
| SES-L: | Severely Errored Seconds-Line       |  |
| SES-P: | Severely Errored Seconds-Path       |  |
| SF:    | SuperFrame                          |  |
| SMJK:  | SmartJack                           |  |
| SNET:  | Southern New England Telephone      |  |
| SPLB:  | Special Loopback                    |  |
|        |                                     |  |

TLOS: Transmit Loss of Signal

#### U

| UAS:   | Unavailable Seconds      |
|--------|--------------------------|
| UAS-P: | Unavailable Seconds-Path |
| UNFR:  | Unframed                 |

### Χ

XMT: transmit

## **CERTIFICATION AND WARRANTY**

### FCC CLASS A COMPLIANCE

This equipment has been tested and found to comply with the limits for a Class A digital device, pursuant to Part 15 of the FCC Rules. These limits are designed to provide reasonable protection against harmful interference when the equipment is operated in a commercial environment. This equipment generates, uses, and can radiate radio frequency energy and, if not installed and used in accordance with the instruction manual, may cause harmful interference to radio communications. Operation of this equipment in a residential area is likely to cause harmful interference in which case the user will be required to correct the interference at his own expense.

### LIMITED WARRANTY

ADC DSL Systems, Incorporated ("ADC") warrants that, for a period of sixty (60) months from the date of shipment, the hardware portion of its products will be free of material defects and faulty workmanship under normal use. ADC's obligation, under this warranty, is limited to replacing or repairing, at ADC's option, any such hardware product which is returned during the 60-month warranty period per ADC's instructions and which product is confirmed by ADC not to comply with the foregoing warranty.

ADC warrants that, for a period of 90 days from the date of purchase, the software furnished with its products will operate substantially in accordance with the ADC published specifications and documentation for such software. ADC's entire liability for software that does not comply with the foregoing warranty and is reported to ADC during the 90-day warranty period is, at ADC's option, either (a) return of the price paid or (b) repair or replace of the software. ADC also warrants that, for a period of thirty (30) days from the date of purchase, the media on which software is stored will be free from material defects under normal use. ADC will replace defective media at no charge if it is returned to ADC during the 30-day warranty period along with proof of the date of shipment.

The transportation charges for shipment of returned products to ADC will be prepaid by the Buyer. ADC will pay transportation charges for shipment of replacement products to Buyer, unless no trouble is found (NTF), in which case the Buyer will pay transportation charges.

ADC may use reconditioned parts for such repair or replacement. This warranty *does not* apply to any product which has been repaired, worked upon, or altered by persons not authorized by ADC or in ADC's sole judgment has been subjected to misuse, accident, fire or other casualty, or operation beyond its design range.

Repaired products have a 90-day warranty, or until the end of the original warranty period—whichever period is greater.

ADC DISCLAIMS ALL OTHER WARRANTIES, EITHER EXPRESS OR IMPLIED, INCLUDING BUT NOT LIMITED TO IMPLIED WARRANTIES OF MERCHANTABILITY AND FITNESS FOR A PARTICULAR PURPOSE, WITH RESPECT TO ITS PRODUCTS AND ANY ACCOMPANYING WRITTEN MATERIALS. FURTHER, ADC DOES NOT WARRANT THAT SOFTWARE WILL BE FREE FROM BUGS OR THAT ITS USE WILL BE UNINTERRUPTED OR REGARDING THE USE, OR THE RESULTS OF THE USE, OF THE SOFTWARE IN TERMS OF CORRECTNESS, ACCURACY, RELIABILITY OR OTHERWISE.

#### **MODIFICATIONS**

Any changes or modifications made to this device that are not expressly approved by ADC DSL Systems, Inc. voids the user's warranty. All wiring external to the products should follow the provisions of the current edition of the National Electrical Code.

### SAFETY STANDARDS COMPLIANCE

The H2TU-R-402 List 4E modules have been tested and verified to comply with the applicable sections of the following safety standards:

- GR 63-CORE Network Equipment-Building System (NEBS) Requirements
- GR 1089-CORE Electromagnetic Compatibility and Electrical Safety
- UL-1459, 3rd Edition and CSA C22.2 225-M90: Telecommunications Equipment Electronics and Electrical Safety

For technical assistance, refer to "Appendix D - Product Support" on page 36.

#### ADC DSL Systems, Inc.

14402 Franklin Avenue Tustin, CA 92780-7013

Tel: 714.832.9922 Fax: 714.832.9924

#### **Technical Assistance**

Tel: 800.638.0031 Tel: 714.730.3222 Fax: 714.730.2400

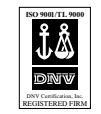

DOCUMENT: 152-402-145-02, ISSUE 2

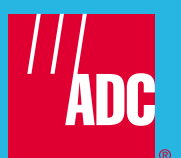